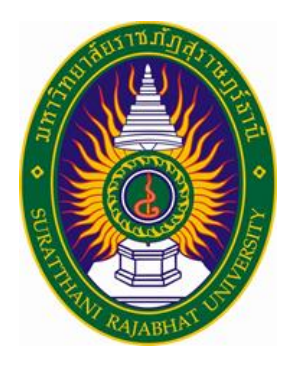

# คู่มือการใช้งานระบบบริหารงานวิจัย มหาวิทยาลัยราชภัฏสุราษฎร์ธานี สำหรับ นักวิจัย

ฝ่ายพัฒนาระบบสารสนเทศศูนย์คอมพิวเตอร์และสารสนเทศ สำนักวิทยบริการและเทคโนโลยีสารสนเทศ มหาวิทยาลัยราชภัฏสุราษฎร์ธานี

ปัญญาวุฒิ จินดา <u>โทร 08</u>8-772-9782 ,5102

| เรื่อง                                            | หน้า |
|---------------------------------------------------|------|
| 1ข่าวประชาสัมพันธ์                                | 4    |
| 1.1 ด้านบนข่าวประชาสัมพันธ์                       | 4    |
| 1.2 ด้านล่างข่าวประชาสัมพันธ์                     | 5    |
| 1.3 เอกสารข้อเสนอโครงการวิจัย                     | 5    |
| 1.4 ระบบสารสนเทศที่เกี่ยวข้อง                     | 6    |
| 1.5 สไลด์ข่าวประชาสัมพันธ์                        | 6    |
| 1.6 รายละเอียดงานวิจัยตีพิมพ์เผยแพร่              | 7    |
| 1.7 ข่าวประชาสัมพันธ์ล่าสุด                       | 8    |
| 1.8 ข่าวประชาสัมพันธ์ทั้งหมด                      | 9    |
| 1.9 ข่าวทุนวิจัย                                  | 10   |
| 1.10 รายละเอียดทุนวิจัย                           | 10   |
| 1.11 ข่าวทุนวิจัยทั้งหมด                          | 10   |
| 1.12 ข่าวผู้ได้รับทุนอุดหนุนการวิจัยทั้งหมด       | 12   |
| 1.13 งานวิจัยการนำไปใช้ประโยชน์                   | 12   |
| 1.14 รายละเอียดงานวิจัยงานวิจัยการนำไปใช้ประโยชน์ | 13   |
| 1.15 ข่าวงานวิจัยการนำไปใช้ประโยชน์ทั้งหมด        | 13   |
| 2 การเข้าสู่ระบบ                                  | 14   |
| 2.1 คำอธิบายขั้นตอนการเข้าสู่ระบบบริหารงานวิจัย   | 14   |
| 2.2 การเข้าสู่ระบบบริหารงานวิจัย                  | 15   |
| 3 คู่มีอการใช้งาน นักวิจัย                        | 16   |
| 3.1 หน้าแรกการเข้าสู่ระบบนักวิจัย                 | 16   |
| 3.2 รายละเอียดข่าวสารต่างๆ                        | 17   |
| 3.3 รายละเอียดเมนูด้านบน                          | 17   |
| 3.4 ผลการดำเนินงานวิจัยต่างๆ                      | 18   |
| 3.5 เมนูยื่นเสนอโครงการวิจัย                      | 19   |
| 3.5 รายละเอียดยื่นเสนอโครงการวิจัย                | 20   |
| 3.7 ตารางรายงานแบบเสนอโครงการวิจัย                | 21   |
| 3.8 ข้อมูลจัดสรรทุนวิจัย                          | 23   |
| 3.9 รายงานโครงการวิจัยภายนอก                      | 24   |
| 3.10 รายงานการเบิกจ่ายงบประมาณ                    | 24   |

| 3.11 | ออกรายงานการเบิกจ่ายงบประมาณ              | 26 |
|------|-------------------------------------------|----|
| 3.12 | รายงานความก้าวหน้าโครงการวิจัย/การตรวจรับ | 27 |
| 3.13 | รายละเอียดการส่งความก้าวหน้าโครงการวิจัย  | 28 |
| 3.14 | จัดการไฟล์รายงานความก้าวหน้า              | 28 |
| 3.15 | จัดการการขอขยายเวลาการทำวิจัย             | 30 |
| 3.16 | ตารางแสดงการขอขยายเวลาการทำวิจัย          | 33 |
| 3.17 | จัดการไฟล์การขอขยายเวลา                   | 31 |
| 3.18 | จัดการรายงานการวิจัยฉบับสมบูรณ์           | 32 |
| 3.18 | ตารางรายงานการวิจัยฉบับสมบูรณ์            | 33 |
| 3.19 | ออกรายงานการวิจัยฉบับสมบูรณ์              | 33 |
| 3.20 | จัดการไฟล์รายงานการวิจัยฉบับสมบูรณ์       | 34 |
| 3.21 | ตารางแสดงข้อมูลตีพิมพ์เผยแพร่             | 35 |
| 3.22 | ตารางแสดงข้อมูลงานวิจัยนำไปใช้ประโยชน์    | 36 |
| 3.23 | ดาวน์โหลดคู่มือการใช้งานระบบ              | 36 |

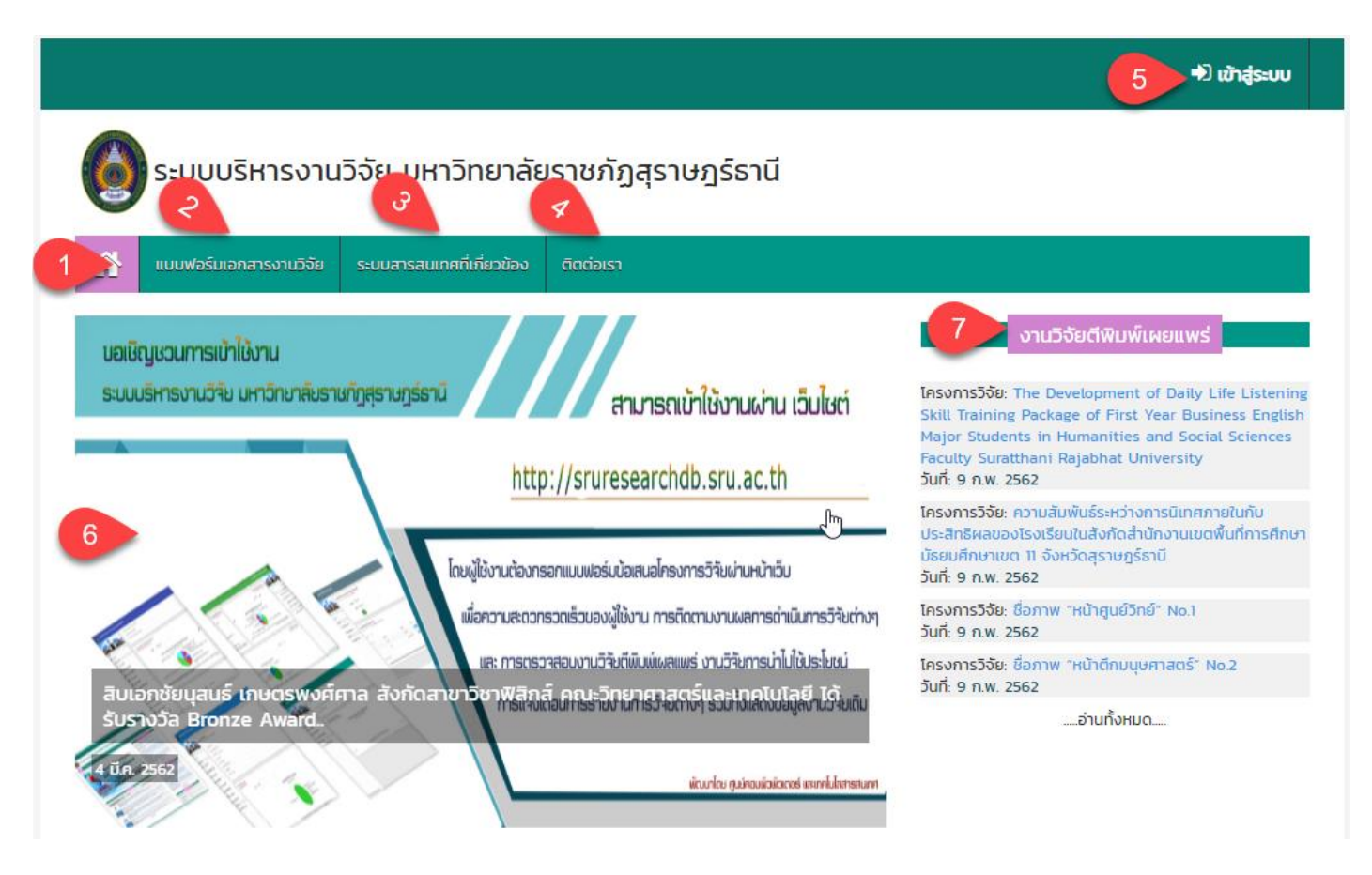

### หน้าแรก ด้านบนข่าวประชาสัมพันธ์ ประกอบด้วย

- 1. เมนูหน้าแรกของระบบบริหารงานวิจัย มหาวิทยาลัยราชภัฏสุราษฎร์ธานี
- 2. เมนูแบบฟอร์มเอกสารงานวิจัย
- 3. เมนูระบบสารสนเทศที่เกี่ยวข้อง
- 4. เมนูติต่อเรา
- 5. เมนูการเข้าสู่ระบบ
- 6. เมนูสไลด์ประชาสัมพันธ์ระบบ
- 7. เมนูงานวิจัยตีพิมพ์เผยแพร่

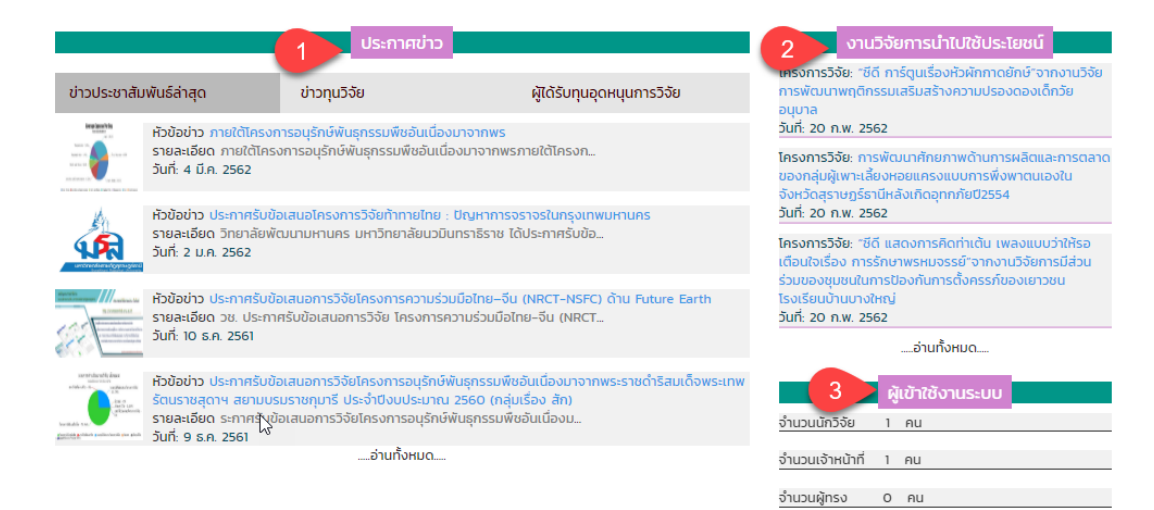

### หน้าแรก ด้านล่างข่าวประชาสัมพันธ์ ประกอบด้วย

- 1. ประกาศข่าว ประกอบด้วย ข่าวประชาสัมพันธ์ล่าสุด ,ข่าวทุนวิจัย ,ผู้ได้รับทุนอุดหนุนการวิจัย
- 2. งานวิจัยการนำไปใช้ประโยชน์
- 3. ผู้เข้าใช้งานระบบ

| หน้าแรก / เอกสารข้อเสนอโครงการวิจัย                    |    |                           |            |          |       |
|--------------------------------------------------------|----|---------------------------|------------|----------|-------|
| 7<br>-เลือกชนิดเอกสารการวิจัย- 🔹 คันหา                 |    | 2                         |            |          |       |
| แสดง 10 🔻 แถว                                          |    | ค้นหา:                    |            |          |       |
| ชื่อแบบฟอร์มเอกสารโครงการวิจัย                         | Į1 | ชนิดไฟล์                  | <b>↓</b> ↑ | วันที่   | ↓†    |
| 02.Sick-Maternity-Personal-Leave-Form (1).doc          |    | เอกสารทุนอุดหนุนการวิจัย  |            | 16 CI.A. | 2561  |
| พ 📄 2.แบบเสนอชดโครงการประมาณ_2562 (1).docx             |    | เอกสารทุนอุดหนุนการวิจัย  |            | 16 CI.A. | 2561  |
| 📆 2.แบบเสนอชดโครงการวจย.pdf                            |    | เอกสารข้อเสนอโครงการวิจัย |            | 16 CI.A. | 2561  |
| DataTables example - Basic initialisation.pdf          |    | เอกสารการวิจัยทั่วไป      |            | 16 CI.A. | 2561  |
| pdf.pdf                                                |    | เอกสารการวิจัยทั่วไป      |            | 16 C.A.  | 2561  |
| 📆 ระบบบริหารงานวิจัย มหาวิทยาลัยราชภัฏสุราษฎร์ธานี.pdf |    | เอกสารการวิจัยทั่วไป      |            | 16 C.A.  | 2561  |
| W ວີຈັຍ.doc                                            |    | เอกสารข้อเสนอโครงการวิจัย |            | 16 CI.A. | 2561  |
| พ วิธีปฐมพยาบาลเบื้องต้น.docx                          |    | เอกสารการวิจัยทั่วไป      |            | 16 CI.A. | 2561  |
| พ โครงการพัฒนาระบบสารสนเทศเพื่อการตัดสินใจ.docx        |    | เอกสารข้อเสนอโครงการวิจัย |            | 16 CI.A. | 2561  |
| 🚺 โครงการพัฒนาระบบสารสนเทศเพื่อการตัดสินใจ.pdf         |    | เอกสารการวิจัยทั่วไป      |            | 16 C.A.  | 2561  |
| แสดง 1 ถึง 10 จาก 10 แถว                               |    | ก่อนหเ                    | ìn         | 1        | ຄັດໄປ |

### ส่วนของ เอกสารข้อเสนอโครงการวิจัย

- เมนูการเลือกชนิดเอกสารโครงการวิจัย สามารถตามชนิดเอกสาร แล้วกดปุ่ม "ค้นหา" ระบบจะแสดงชนิดเอกสารดัง ตารางด้านล่าง
- 2. เมนูการค้นหาจะสามารถค้าหา ชื่อแบบฟอร์มเอกสารโครงการวิจัย ชนิดไฟล์ และวันที่ได้
- 3. เป็นการแสดงรายละเอียด ชนิดไฟล์ ชื่อไฟล์ และวันที่เพิ่มไฟล์เอกสารโครงการวิจัย

| หน้าแรก / ระบบสารสนเทศที่เกี่ยวข้อง                                       | )                                                                                       |
|---------------------------------------------------------------------------|-----------------------------------------------------------------------------------------|
| <b>\</b>                                                                  | ระบบสารสนเทศที่เกี่ยวข้อง                                                               |
| For eat                                                                   | การเข้าใช้งานระบบสารสนเทศเพื่อผู้บริหารระดับสูง (EIS) มหาวิทยาลัย<br>ราชภัฏสุราษฏร์ธานี |
| 2 ระบบบริหารจัดการงานวิจัยแห่งชาติ<br>National Research Management System | การเข้าใช้งานระบบบริหารงานวิจัยแห่งชาติ (NRMS : National Research<br>Management System) |

### ส่วนของ ระบบสารสนเทศที่เกี่ยวข้อง

- เมนูระบบสารสนเทศที่เกี่ยวข้อง ส่วนของการเข้าใช้งานระบบสารสนเทศเพื่อผู้บริหารระดับสูง (EIS) มหาวิทยาลัย ราชภัฏสุราษฎร์ธานี
- เมนูระบบสารสนเทศที่เกี่ยวข้อง การเข้าใช้งานระบบบริหารงานวิจัยแห่งชาติ (NRMS : National Research Management System)

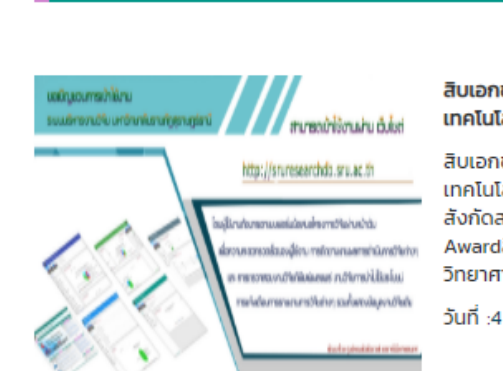

หน้าแรก / สไลด์ข่าวประชาสัมพันธ์

### สิบเอกชัยนุสนธ์ เกษตรพงศ์ศาล สังกัดสาขาวิชาฟิสิกส์ คณะวิทยาศาสตร์และ เทคโนโลยี ได้รับรางวัล Bronze Award

สิบเอกชัยบุสนธ์ เกษตรพงศ์ศาล สังกัดสาขาวิชาฟิสิกส์ คณะวิทยาศาสตร์และ เทคโนโลยี ได้รับรางวัล Bronze Awardสิบเอกชัยบุสนธ์ เกษตรพงศ์ศาล สังกัดสาขาวิชาฟิสิกส์ คณะวิทยาศาสตร์และเทคโนโลยี ได้รับรางวัล Bronze Awardสิบเอกชัยบุสนธ์ เกษตรพงศ์ศาล สังกัดสาขาวิชาฟิสิกส์ คณะ วิทยาศาสตร์และเทคโนโลยี ได้รับรางวัล Bronze Award

วันที่ :4 มี.ค. 2562

### ส่วนของ สไลด์ข่าวประชาสัมพันธ์

เป็นการแสดงรายละเอียด เนื้อหาสไลด์ประชาสัมพันธ์ต่างๆวันที่การลงข่าวเป็นต้น

| หน้าแรก / รายละเอียดงานวิจัยตีพิมพ์เผยแพร่                                                                                                    |
|----------------------------------------------------------------------------------------------------|
|                                                                                                    |
| <b>โครงการวิจัย</b> : The Development of Daily Life Listening Skill Training Package of First Year Business English<br>Major Students in Humanities and Social Sciences Faculty Suratthani Rajabhat University |
| ชื่อผู้เขียน: นายสิทธิชัย ชีวโรรส                                                                                                    |
| <b>ชื่อผู้ร่วมวิจัย</b> :ไม่ได้ระบุข้อมูล                                                                                                    |
| <b>สาขาวิชา</b> : สาขาวิชาภาษาอังกฤษ                                                                                                    |
| <b>ประเภทบทความ</b> : บทความวิจัย                                                                                                    |
| ชื่อวารสาร/ตีพิมพ์เผยแพร์: 1                                                                                                    |
| <b>วันที่ตีพิมพ์</b> : 1 พ.ก. 2558                                                                                                    |
| <b>วันที่ขอเบิก</b> : 20 เม.ย. 2558                                                                                                    |
| จำนวนเงิน: 8560                                                                                                    |
| <b>คณะ</b> : คณะมนุษยศาสตร์และสังคมศาสตร์                                                                                                    |
| <b>ประเภทแหล่งเผยแพร์</b> : ประชุมวิชาการระดับนานาชาติ                                                                                                    |
| <b>คะแบน</b> : 0.4                                                                                                    |
| <b>ปี พ.ศ.</b> : 2558                                                                                                    |
| <b>ชื่อวารสาร/สิ่งพิมพ์ที่นำไปตีพิมพ์เผยแพร์:</b> ASEAN Graduate Studies Internation Conference (AGSIC) 20 เม.ย. – 1 พ.ก.<br>2015                                                                              |
| <b>วันที่เพิ่มข้อมูลตีพิมพ์เผยแพร์</b> : 1 ม.ค. 2513                                                                                                    |

### ส่วนของ รายละเอียดงานวิจัยตีพิมพ์เผยแพร่

เป็นการแสดงรายละเอียดงานวิจัยตีพิมพ์เผยแพร่ แต่ละประเภทที่ผู้ใช้งานเลือก ดังภาพด้านบน

|                                                                                                    |                                                                                                 | ประกาศข่าว                                                                                 |                                                                                                    |  |
|----------------------------------------------------------------------------------------------------|-------------------------------------------------------------------------------------------------|--------------------------------------------------------------------------------------------|----------------------------------------------------------------------------------------------------|--|
| ข่าวประชาสัม                                                                                                    | พันธ์ล่าสุด                                                                                     | ข่าวทุนวิจัย                                                                               | ผู้ได้รับทุนอุดหนุนการวิจัย                                                                            |  |
| Example 2                                                                                                    | ห้วข้อข่าว ภายใต้โครงก<br>รายละเอียด ภายใต้โครง<br>วันที่: 4 มี.ค. 2562                         | ารอนุรักษ์พันธุกรรมพืชอันเนื่อ<br>งการอนุรักษ์พันธุกรรมพืชอันเนื                           | งมาจากพร<br>องมาจากพรภายใต้โครงก                                                                       |  |
| ห้วข้อข่าว ประกาศรับข้อเสนอโครงการวิจัยท้าทายไทย : ปัญหาการจราจรในกรุงเทพมหานคร<br>รายละเอียด วิทยาลัยพัฒนามหานคร มหาวิทยาลัยนวมินทราธิราช ได้ประกาศรับข้อ<br>วันที่: 2 ม.ค. 2562                                                                                                    |                                                                                                 |                                                                                            |                                                                                                    |  |
| Summer State                                                                                                    | หัวข้อข่าว ประกาศรับข้<br>รายละเอียด วช. ประกาศ<br>วันที่: 10 ธ.ค. 2561                         | งเสนอการวิจัยโครงการความร่:<br>ศรับข้อเสนอการวิจัย โครงการ                                 | มมือไทย–จีน (NRCT-NSFC) ด้าน Future Earth<br>ความร่วมมือไทย-จีน (NRCT                                  |  |
| newschendteinen<br>newschenden<br>newschenden<br>ne | ห้วข้อข่าว ประกาศรับข้อ<br>รัดนราชสุดาฯ สยามบร<br>รายละเอียด ระกาศรับข้อ<br>วันที่: 9 ธ.ค. 2561 | งเสนอการวิจัยโครงการอนุรักษ์<br>มราชกุมารี ประจำปีงบประมาถ<br>อเสนอการวิจัยโครงการอนุรักษ์ | พันธุกรรมพืชอันเนื่องมาจากพระราชดำริสมเด็จพระเทพ<br>J 2560 (กลุ่มเรื่อง สัก)<br>พันธุกรรมพืชอันเนื่องม |  |
|                                                                                                    |                                                                                                 | อ่านทั้งหมด                                                                                |                                                                                                    |  |

### ข่าวประชาสัมพันธ์ล่าสุด

เป็นการแสดงรายละเอียดการประกาศข่าวสารต่างๆและผู้ใช้งานสามารถอ่านข่าวประชาสัมพันธ์ในแต่ละข่าวโดยการคลิกที่ ชื่อหัวข้อข่าว หรือ รูปภาพข่าวต่างๆได้ ดังภาพตัวอย่างด้านล่าง

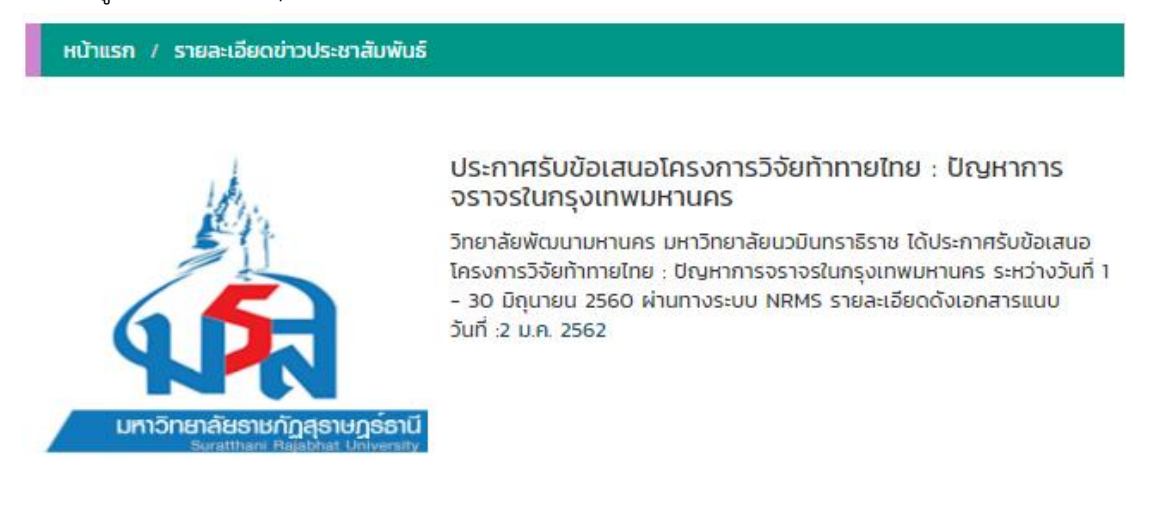

|                                                                                                    | ข่าวประชาสัมพันธ์ทั้งหมด                                                                                                    |                              |                    |                |
|----------------------------------------------------------------------------------------------------|----------------------------------------------------------------------------------------------------|------------------------------|--------------------|----------------|
| เสดง 10<br><b>รายละเอียดข่าวเ</b>                                                                                                    | แถว 1 Элан Алан Алан Алан Алан Алан Алан Алан А                                                                                                    |                              |                    | 1 <sup>2</sup> |
| NOBE Long adaption that the second second se | ประกาศรับข้อเสนอการวิจัยประเด็นเรื่อง สัก และพยุง ภายใต้โครงการอนุรักษ์ห<br>พระราชดำริสมเด็จ พระเทพรัตนราชสุดาฯ สยามบรมราชกุมารี (อพ.สธ.) ประจ<br>๙[ วันที่ 9 ธ.ค. 2561 ] | ขันธุกรรมพืชส<br>ำปิงบประมาถ | วันเนื่อง<br>ม ๒๕๖ | งมาจาก<br>๒    |
| And And And And And And And And And And                                                                                                    | ประกาศรับข้อเสนอการวิจัยโครงการความร่วมมือไทย–จีน (NRCT-NSFC) ด้าน<br>[ วันที่ 10 ธ.ค. 2561 ]                                                                             | Future Eart                  | h                  |                |
| Included a set of the set of the  | ประกาศรับข้อเสนอการวิจัยโครงการอนุรักษ์พันธุกรรมพืชอันเนื่องมาจากพระรา<br>สุดาฯ สยามบรมราชกุมารี ประจำปิงบประมาณ 2560 (กลุ่มเรื่อง สัก)<br>[ วันที่ 9 ธ.ค. 2561 ]         | าชดำริสมเด็จเ                | พระเทพ             | งรัตนราช       |
|                                                                                                    | ประกาศรับข้อเสนอโครงการวิจัยท้าทายไทย : ปัญหาการจราจรในกรุงเทพมหาเ<br>[ วันที่ 2 ม.ค. 2562 ]                                                                              | JAS                          |                    |                |
| La constantina de la constantina de la constanti | ภายใต้โครงการอนุรักษ์พันธุกรรมพืชอันเนื่องมาจากพร<br>[ วันที่ 4 มี.ค. 2562 ]                                                                                              |                              |                    |                |
| เสดง 1 ถึง 5 จาะ                                                                                                    | ก 5 แถว                                                                                                    | ก่อนหน้า                     | 1                  | ຄັດໄປ          |

การอ่านข่าวประชาสัมพันธ์ทั้งหมด สามารถใช้งานได้ดังนี้

- 1. เมนูการเลือกจำนวนข้อมูลที่แสดงในตาราง โดยระบบจะแสดงค่าเริ่มต้นที่ 10 แถว
- 2. เมนูการค้นหาข้อมูลข่าวประชาสัมพันธ์ต่างๆในตารางเพื่อให้ผู้ใช้สามารถใช้งานง่ายยิ่งขึ้น
- 3. เป็นการแสดงรายละเอียดข่าวประชาสัมพันธ์ทั้งหมด

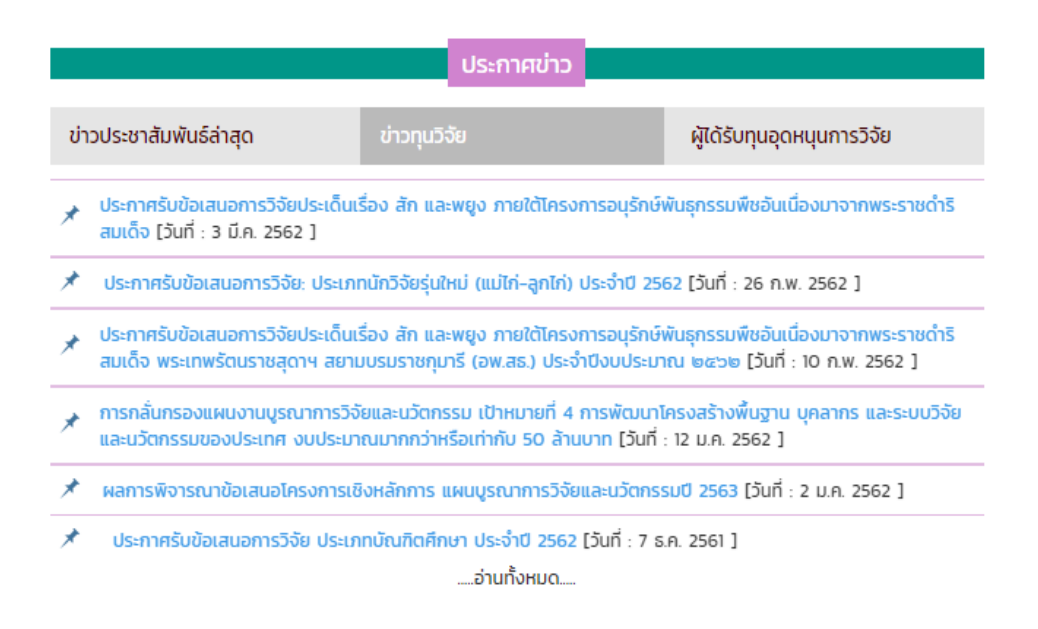

### ส่วนของ ข่าวทุนวิจัย

ผู้ใช้สามารถคลิกที่เมนูข่าวทุนวิจัย โดยระบบจะแสดงข่าวทุนวิจัยต่างๆ และผู้ใช้สามารถอ่านข่าวทุนวิจัยในแต่ละรายการได้ โดยการคลิกที่หัวข้อข่าวทุนวิจัย หรือ การเลือกอ่านข่าวทุนวิจัยทั้งหมด โดยการคลิกที่ปุ่ม อ่านทั้งหมดได้ ดังภาพด้านบน

| การกลั่นกรองเ<br>บุคลากร และร                                                                                                    | เผนงานบูรณาการวิจัยและนวัตกรรม เป้าหมายที่ 4 การพัฒนาโครงสร้างพื้นฐาน<br>ะบบวิจัยและนวัตกรรมของประเทศ งบประมาณมากกว่าหรือเท่ากับ 50 ล้านบาท                                                                                                    |
|----------------------------------------------------------------------------------------------------|----------------------------------------------------------------------------------------------------|
| เนื้อความ : ตามที่ ส<br>นวัดกรรมแห่งชาติ<br>ยุทธศาสตร์ ประจำ<br>ภายใต้ "แผนงานบู<br>4 เป้าหมาย โดย ส<br>หมายที่ 4 การพัฒ<br>ไปอย่างมีประสิทธิภ<br>ผู้เชี่ยวชาญ (Pane<br>เวลาการชี้แจงข้อมู | สำนักงานคณะกรรมการวิจัยแห่งชาติ (วช.) และสำนักงานคณะกรรมการนโยบายวิทยาศาสตร์ เทคโนโลยีและ<br>(สวทน.) ในฐานะเจ้าภาพร่วมคณะกรรมการพิจารณาโกรงการบูรณาการวิจัยและนวัตกรรมเชิงยุทธศาสตร์<br>ปีงบประมาณ พ.ศ. 2563 ได้รับมอบหมายให้พิจารณาโกรงการบูรณาการวิจัยและนวัตกรรมเชิงยุทธศาสตร์<br>รณาการการวิจัยและนวัตกรรม ปีงบประมาณ 2563" ที่มีเป้าหมายในการดำเนินงานวิจัยและนวัตกรรมแบ่งเป็น<br>วทน. รับผิดชอบแผนงานในเป้าหมายที่ 1 การวิจัยและนวัตกรรมเพื่อสร้างความมั่งคั่งกางเศรษฐกิจ และเป้า<br>นาโครงสร้างพื้นฐาน บุคลากร และระบบวิจัยและนวัตกรรมของประเทศ นั้น เพื่อให้การกลั่นกรองแผนงานเป็น<br>าพ จึงกำหนดแนวทางการกลั่นกรองแผนงานเป็นมูลค่ามากกว่าหรือเก่ากับ 50 ล้านบาทในลักษณะประชุมคณะ<br>1) เพื่อให้หน่วยงานวิจัยได้ชี้แจงข้อมูลอย่างครบถ้วนต่อคณะผู้เชี่ยวชาญ โดยในเป้าหมายที่ 4 ได้กำหนดวัน-<br>ลสำหรับแผนงานที่มีมูลค่ามากกว่าหรือเท่ากับ 50 ล้านบาท ตามเอกสารแนบ วันที่: 12 ม.ค. 2562 |
| <b>ประกาศโดย</b> : สำนัก                                                                                                    | งานวิจัยแห่งชาติ                                                                                                    |
| ไฟล์ทุนวิจัยต่างๆ                                                                                                    |                                                                                                    |
| 1. W 02.Sick-M                                                                                                    | aternity-Personal-Leave-Form.doc                                                                                                    |
| 2. 👿 🗌 โครงการพ้                                                                                                    | ฒนาระบบสารสนเทศเพื่อการตัดสินใจ.docx                                                                                                    |
| 3 📆 โครงการพั                                                                                                    | ัฒนาระบบสารสนเทศเพื่อการตัดสินใจ.pdf                                                                                                    |

**รายละเอียดทุนวิจัย** เป็นการแสดงรายละเอียดหัวข้อข่าว เนื้อหาข่าวต่าง และไฟล์เอกสารทุนวิจัยต่างๆที่สถาบันวิจัยมีการ แนบไฟล์เพื่อเรียกดูรายละเอียดเพิ่มเติม

| ข่าวทุนวิจัยทั้งหมด                                                                                                    |                                 |
|----------------------------------------------------------------------------------------------------|---------------------------------|
| แสดง 10 • แถว • 1<br>รายละเอียดข่าวทุญมีวิจัยทั้งหมด                                                                                                    | 17                              |
| การกลั่นกรองแผนงานบูรณาการวิจัยและนวัตกรรม เป้าหมายที่ 4 การพัฒนาโครงสร้างพื้นฐาน บุ<br>นวัตกรรมของประเทศ งบประมาณมากกว่าหรือเท่ากับ 50 ล้านบาท[ วันที่ 12 ม.ค. 2562 ] | คลากร และระบบวิจัยและ           |
| ประกาศการรับข้อเสนอการวิจัย กลุ่มเรื่องทะเลไทยไร้ขยะ ภายใต้แผนการทำกิจกรรมส่งเสริมและสม<br>วิจัยท้าทายไทย ประจำปึงบประมาณ 2561[ วันที่ 16 ธ.ค. 2561 ]                  | วับสนุนการวิจัย แผนงาน          |
| ประกาศรับข้อเสนอการวิจัย ประเภทบัณฑิตศึกษา ประจำปี 2562[ วันที่ 7 ธ.ค. 2561 ]                                                                                          |                                 |
| ประกาศรับข้อเสนอการวิจัย: ประเภทนักวิจัยรุ่นใหม่ (แม่ไก่-ลูกไก่) ประจำปี 2562 <b>[ วันที่ 26 ก.พ. 25</b>                                                               | 562]                            |
|                                                                                                    | งมาจากพระราชดำริสมเด็จ<br>562 ] |
| ประกาศรับข้อเสนอการวิจัยประเด็นเรื่อง สัก และพยูง ภายใต้โครงการอนุรักษ์พันธุกรรมพืชอันเนื่อ<br>วันที่ 3 มี.ค. 2562 ]                                                   | งมาจากพระราชดำริสมเด็จ[         |
|                                                                                                    | J.A. 2562 ]                     |
| แสดง 1 ถึง 7 จาก 7 แถว                                                                                                    | ก่อนหน้า 1 ถัดไป                |

# **การอ่านข่าวทุนวิจัยทั้งหมด** สามารถใช้งานได้ดังนี้

- 1. เมนูการเลือกจำนวนข้อมูลที่แสดงในตาราง โดยระบบจะแสดงค่าเริ่มต้นที่ 10 แถว
- 2. เมนูการค้นหาข้อมูลข่าวทุนวิจัยต่างๆ ในตารางเพื่อให้ผู้ใช้สามารถใช้งานง่ายยิ่งขึ้น

# 3. เป็นการแสดงรายละเอียดข่าวทุนวิจัยทั้งหมด

|                                                                                                    | ประกาศข่                | เว           |                             |  |
|----------------------------------------------------------------------------------------------------|-------------------------|--------------|-----------------------------|--|
|                                                                                                    |                         | _            |                             |  |
| ข่าวประชาสัมพันธ์ล่าสุด                                                                                                    | ข่าวทุนวิจัย            |              | ผู้ได้รับทุนอุดหนุนการวิจัย |  |
| โครงการวิจัย การชักนำให้เกิดต้นพอลิพลอย<br>ชื่อนักวิจัย : ผศ.ดร.กรณ์ กรภัทร์ชัยกุล<br>วันที่ : 20 มี.ค. 2562                                                                                                    | ด์ (Polyploid) ของขมั้เ | ชัน (Curcuma | longa L.) ในสภาพปลอดเชื้อ   |  |
| โครงการวิจัย การพัฒนาการท่องเที่ยวฟูนมูลปาร์ตี้เกาะพะงันประเทศไทย<br>ชื่อนักวิจัย : นางกิตติกร ไสยรินทร์<br>วันที่ : 19 มี.ค. 2562                                                                                                    |                         |              |                             |  |
| โครงการวิจัย การพัฒนาชุดการเรียนแบบสื่อขนานผ่านเครือข่ายคอมพิวเตอร์วิชาการวิเคราะห์และออกแบบระบบสำหรับนักศึกษา<br>ปริญญาตรี สาขาวิชาวิทยาการคอมพิวเตอร์ มหาวิทยาลัยราชภัฏสุราษฎร์ธานี<br>ชื่อนักวิจัย : น.ส.จุฑามาศ กระจ่างศรี<br>วันที่ : 19 มี.ค. 2562 |                         |              |                             |  |

.....อ่านทั้งหมด.....

ผู้ใช้สามารถคลิกที่เมนูผู้ได้รับทุนอุดหนุนการวิจัย โดยระบบจะแสดงทุนอุดหนุนการวิจัยต่างๆ และผู้ใช้สามารถอ่าน ทุนอุดหนุนการวิจัยในแต่ละรายการได้โดยการคลิกที่ชื่อโครงการกวิจัย หรือ การเลือกอ่านข่าวทุนวิจัยทั้งหมด โดยการคลิกที่ ปุ่ม อ่านทั้งหมดได้ ดังภาพด้านบน

| หน้าแรก / ผู้ได้รับทุนอุดหนุนงานวิจัย                                                                                                    |
|----------------------------------------------------------------------------------------------------|
| <b>โครงการวิจัย</b> : การพัฒนาชุดการเรียนแบบสื่อขนานผ่านเครือข่ายคอมพิวเตอร์วิชาการวิเคราะห์และออกแบบระบบสำหรับนักศึกษา<br>ปริญญาตรี สาขาวิชาวิทยาการคอมพิวเตอร์ มหาวิทยาลัยราชภัฏสุราษฎร์ธานี |
| <b>รายละเอียด</b> :รายละเอียดทุนวิจัยรายละเอียดทุนวิจัยรายละเอียดทุนวิจัยรายละเอียดทุนวิจัยรายละเอียดทุนวิจัยรายละเอียดทุนวิจัย<br><b>โดย</b> : น.ส.จุฑามาศ กระจ่างศรี                         |
| <b>ประเภททุนวิจัย</b> : ทุนความร่วมมือ                                                                                                    |
| <b>วันที่</b> : 19 มี.ก. 2562                                                                                                    |

เป็นการแสดงรายละเอียดผู้ได้รับทุนอุดหนุนงานวิจัย ต่างๆ ประกอบด้วย โครงการวิจัย ,รายละเอียดทุนอุดหนุน ,ประเภททุน วิจัย และวันที่ลงประผู้ได้รับทุนอุดหนุนงานวิจัย

### ทุนอุดหนุนการวิจัยทั้งหมด

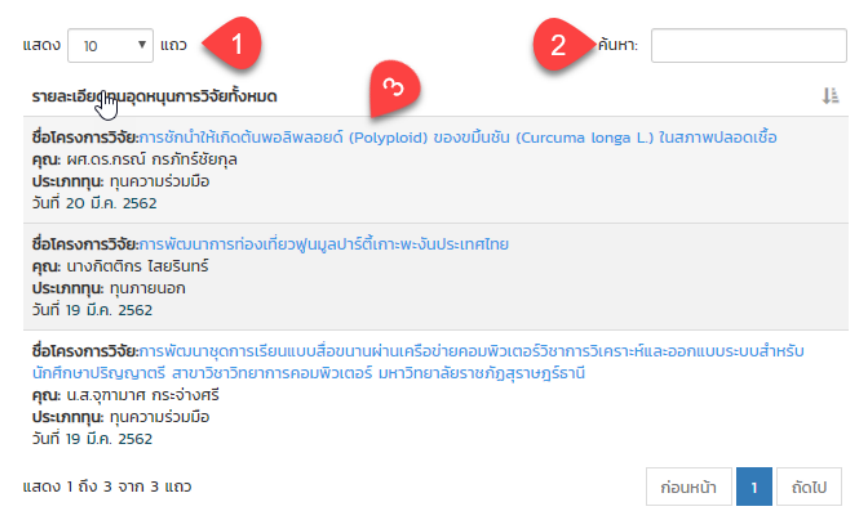

**การอ่านข่าวผู้ได้รับทุนอุดหนุนการวิจัยทั้งหมด** สามารถใช้งานได้ดังนี้

- 1. เมนูการเลือกจำนวนข้อมูลที่แสดงในตาราง โดยระบบจะแสดงค่าเริ่มต้นที่ 10 แถว
- 2. เมนูการค้นหาข้อมูลข่าวผู้ได้รับทุนอุดหนุนการวิจัยต่างๆ ในตารางเพื่อให้ผู้ใช้สามารถใช้งานง่ายยิ่งขึ้น
- 3. เป็นการแสดงรายละเอียดข่าวผู้ได้รับทุนอุดหนุนการวิจัยทั้งหมด

|                                                                             | งานวิจัยการเ                                                                  | นำไปใช้ประโยชน์                                                 |                              |
|-----------------------------------------------------------------------------|-------------------------------------------------------------------------------|-----------------------------------------------------------------|------------------------------|
| โครงการวิจั<br>การพัฒนาง<br>อนุบาล<br>วันที่: 20 ก.                         | ัย: "ซีดี การ์ตูนเรื่<br>พฤติกรรมเสริมสร้<br>พ. 2562                          | องหัวผักกาดยักษ์"จ<br>ร้างความปรองดองเด                         | ากงานวิจัย<br>โกวัย          |
| โครงการวิจั<br>ของกลุ่มผู้แ<br>จังหวัดสุราเ<br>วันที่: 20 ก.                | ีย: การพัฒนาศักย<br>พาะเลี้ยงหอยแคร<br>ษฎร์ธานีหลังเกิดอ<br>พ. 2562           | ยภาพด้านการผลิตแ<br>งแบบการพึ่งพาตนเ<br>ขุทกภัยปี2554           | ละการตลาด<br>องใน            |
| โครงการวิจั<br>เตือนใจเรื่อง<br>ร่วมของชุม<br>โรงเรียนบ้าเ<br>วันที่: 20 ก. | ัย: "ซีดี แสดงการ<br>ง การรักษาพรหม<br>ชนในการป้องกันก<br>นบางใหญ่<br>พ. 2562 | รคิดท่าเต้น เพลงแบ<br>จรรย์"จากงานวิจัยก<br>าารตั้งครรภ์ของเยา: | มว่าให้รอ<br>ทรมีส่วน<br>วชน |

.....อ่านทั้งหมด.....

### ส่วนของ งานวิจัยการนำไปใช้ประโยชน์

เป็นการแสดงรายละเอียดงานวิจัยการนำไปใช้ประโยชน์ โดยผู้ใช้สามารถเลือกอ่านรายละเอียดงานโดยการคลิกที่ ชื่อ โครงการวิจัย หรือ การเลือกอ่านงานวิจัยการนำไปใช้ประโยชน์ทั้งหมด โดยการคลิกปุ่ม อ่านทั้งหมด ดังภาพตัวอย่างด้านบน

### หน้าแรก / รายละเอียดงานวิจัยการนำไปใช้ประโยชน์

**โครงการวิจัย**: "ชีดี แสดงการคิดท่าเต้น เพลงแบบว่าให้รอ เตือนใจเรื่อง การรักษาพรหมจรรย์"จากงานวิจัยการมีส่วนร่วมของ ชุมชนในการป้องกันการตั้งครรภ์ของเยาวชน โรงเรียนบ้านบางใหญ่

ชื่อผู้เขียน: ผศ.ดร.อารี พุ่มประไวทย์

**สาขาวิชาการ**: --ไม่ระบุข้อมูล--

**หน่วยงาน**: โรงเรียนกาญจนดิษฐ์วิทยาคม

**ประเภท(แหล่งทุน)**: นอก

ประเภท(การนำไปใช้ประโยนซ์): การเรียนการสอน

**วันที่:** 6 พ.ค. 2557

**แหน่งทุน**: ทุนภายนอก

**สังกัด**: คณะพยาบาลศาสตร์

**ปีงบประมาณ**: 2556

วัตถุประสงค์: เพื่อพัฒนา สื่อ สำหรับการป้องกันการตั้งครรภ์ของเยาวชน

การนำไปใช้ประโยชน์: ประกอบการสอนการป้องกันการตั้งครรภ์ของเยาวชนนักเรียน 100คนนักเรียน เพศหญิงและเพศชายมี ทัศนคติที่ดีต่อการรักษาพรหมจรรย์ นำไปสู่การปฏิบัติตัวการป้องกันการตั้งครรภ์ที่ถูกต้อง

วันที่เพิ่มข้อมูลงานวิจัยนำไปใช้ประโยชน์: 20 ก.พ. 2562

### รายละเอียดงานวิจัยงานวิจัยการนำไปใช้ประโยชน์

งานวิจัยการนำไปใช้ประโยชน์ทั้งหมด แถว 1 1 ค้นหา แสดง 10 รายละเอียดการนำไปใช้ประโยชน์ทั้งหมด I. **โครงการวิจัย**: การพัฒนาศักยภาพด้านการผลิตและการตลาดของกลุ่มผ้เพาะเลี้ยงหอยแครงแบบการพึ่งพาตนเองในจังหวัดส ราษฏร์ธานีหลังเกิดอทกภัยปี2554 วันที่: 20 ก.พ. 2562 **โครงการวิจัย**: "ชีดี การ์ตนเรื่องหัวผักกาดยักษ์"จากงานวิจัยการพัฒนาพถติกรรมเสริมสร้างความปรองดองเด็กวัยอนบาล วันที่: 20 ก.พ. 2562 โครงการวิจัย: Aus game us plus knoledge วันที่: 20 ก.พ. 2562 โครงการวิจัย: Challenges in the Prevention of HIV among Thai Homosexual males in the era of diversity a วันที่: 20 ก.พ. 2562 โครงการวิจัย: English Communication Strategies of Hotel Employees on Samui Island วันที่: 20 ก.พ. 2562 โครงการวิจัย: Exploring to Bangkok Chaay Rak Chaay (Gay Men) Accessing Heslth Services in thailand วันที่: 20 ก.พ. 2562 โครงการวิจัย: Perception of Sexuality and HIV Infection: A Qualitative Study among Bangkok Chaay Rak Chaay (Gay men) 2 วันที่: 20 ก.พ. 2562 โครงการวิจัย: Sexcal diversity and Social stigma on HIV prevention for thai gay men วันที่ 20 ก.พ. 2562 โครงการวิจัย: The Experience of Bangkok Chaay Rak Chaay (Gay Men) Accessing Health Service: An Ethnographic Study Relavent to HIV Prevention in Thailand วันที่: 20 ก.พ. 2562 **โครงการวิจัย**: กลยุทธ์การจัดการประชุมสัมมนาเชิงปฏิบัติการทางด้านการท่องเที่ยว วันที่: 20 ก.พ. 2562 แสดง 1 ถึง 10 จาก 267 แถว ก่อนหน้า

### **การอ่านข่าวงานวิจัยการนำไปใช้ประโยชน์ทั้งหมด** สามารถใช้งานได้ดังนี้

- 1. เมนูการเลือกจำนวนข้อมูลที่แสดงในตาราง โดยระบบจะแสดงค่าเริ่มต้นที่ 10 แถว
- 2. เมนูการค้นหาข้อมูลข่าวงานวิจัยการนำไปใช้ประโยชน์ต่างๆในตารางเพื่อให้ผู้ใช้สามารถใช้งานง่ายยิ่งขึ้น
- 3. เป็นการแสดงรายละเอียดข่าวงานวิจัยการนำไปใช้ประโยชน์ทั้งหมด

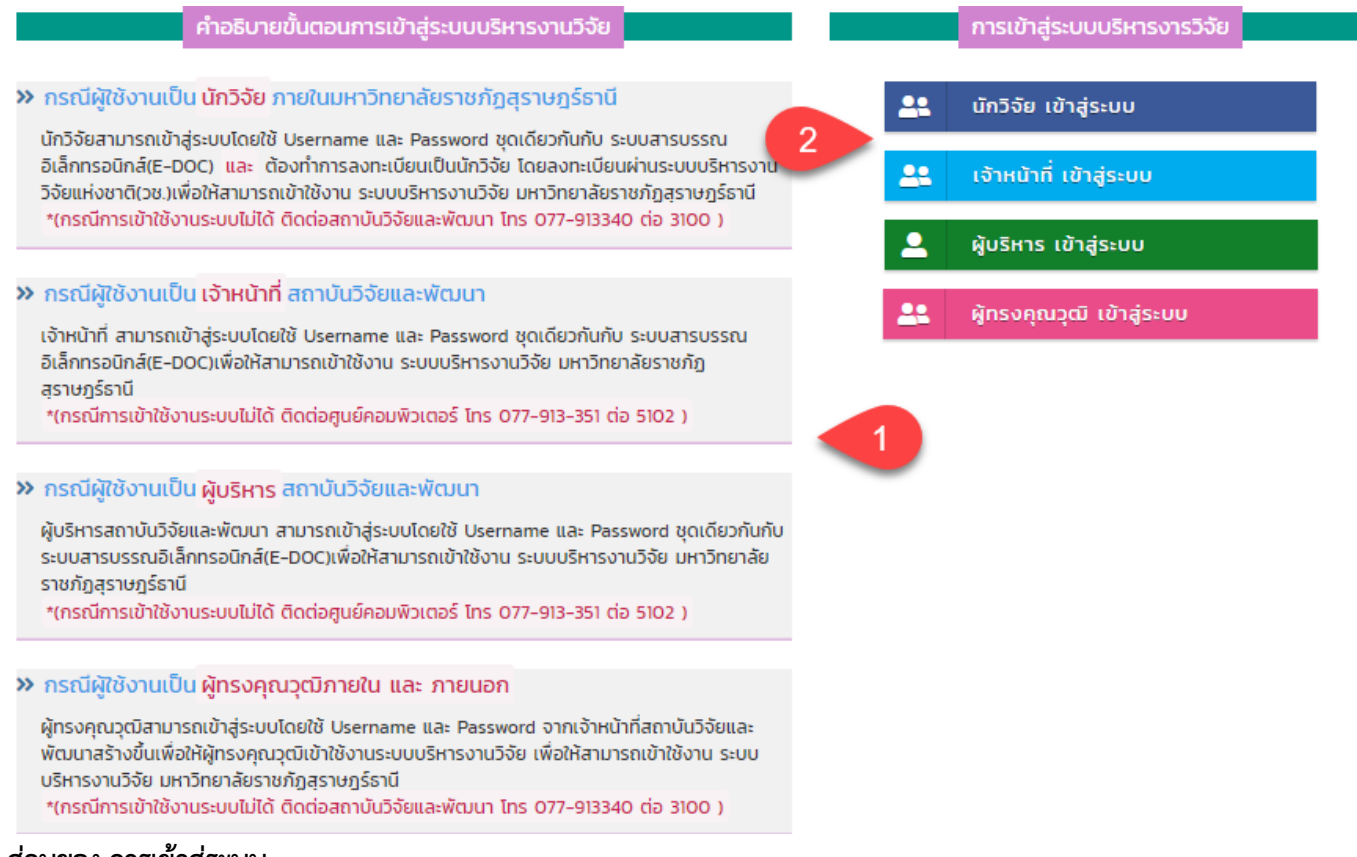

### ส่วนของ การเข้าสู่ระบบ

1. คำอธิบายขั้นตอนการเข้าสู่ระบบบริหารงานวิจัย

กรณีผู้ใช้งานเป็นนักวิจัยภายในมหาวิทยาลัยราชภัฏสุราษฎร์ธานี

นักวิจัยสามารถเข้าสู่ระบบโดยใช้ Username และ Password ชุดเดียวกันกับ ระบบสารบรรณอิเล็กทรอนิกส์(E-DOC) และ ต้องทำการลงทะเบียนเป็นนักวิจัย โดยลงทะเบียนผ่านระบบบริหารงานวิจัยแห่งชาติ(วช.)เพื่อให้สามารถ เข้าใช้งาน ระบบบริหารงานวิจัย มหาวิทยาลัยราชภัฏสุราษฎร์ธานี

\*(กรณีการเข้าใช้งานระบบไม่ได้ ติดต่อสถาบันวิจัยและพัฒนา โทร 077-913340 ต่อ 3100 )

กรณีผู้ใช้งานเป็นเจ้าหน้าที่สถาบันวิจัยและพัฒนา

เจ้าหน้าที่ สามารถเข้าสู่ระบบโดยใช้ Username และ Password ชุดเดียวกันกับ ระบบสารบรรณอิเล็กทรอนิกส์(E-

DOC)เพื่อให้สามารถเข้าใช้งาน ระบบบริหารงานวิจัย มหาวิทยาลัยราชภัฏสุราษฎร์ธานี

\*(กรณีการเข้าใช้งานระบบไม่ได้ ติดต่อศูนย์คอมพิวเตอร์ โทร 077-913-351 ต่อ 5102 )

กรณีผู้ใช้งานเป็นผู้บริหารสถาบันวิจัยและพัฒนา

ผู้บริหารสถาบันวิจัยและพัฒนา สามารถเข้าสู่ระบบโดยใช้ Username และ Password ชุดเดียวกันกับ ระบบสาร บรรณอิเล็กทรอนิกส์(E-DOC)เพื่อให้สามารถเข้าใช้งาน ระบบบริหารงานวิจัย มหาวิทยาลัยราชภัฏสุราษฎร์ธานี \*(กรณีการเข้าใช้งานระบบไม่ได้ ติดต่อศูนย์คอมพิวเตอร์ โทร 077-913-351 ต่อ 5102 )

กรณีผู้ใช้งานเป็นผู้ทรงคุณวุฒิภายใน และ ภายนอก

ผู้ทรงคุณวุฒิสามารถเข้าสู่ระบบโดยใช้ Username และ Password จากเจ้าหน้าที่สถาบันวิจัยและพัฒนาสร้างขึ้น เพื่อให้ผู้ทรงคุณวุฒิเข้าใช้งานระบบบริหารงานวิจัย เพื่อให้สามารถเข้าใช้งาน ระบบบริหารงานวิจัย มหาวิทยาลัยราช ภัฏสุราษฎร์ธานี

\*(กรณีการเข้าใช้งานระบบไม่ได้ ติดต่อสถาบันวิจัยและพัฒนา โทร 077-913340 ต่อ 3100 )

การเข้าสู่ระบบบริหารงานวิจัย โดยแบ่งการเข้าสู่ระบบเป็น 3 ส่วน 1 นักวิจัยเข้าสู่ระบบ 2 เจ้าหน้าที่ เข้าสู่ระบบ
 3 ผู้ทรงคุณวุฒิ เข้าสู่ระบบ โดยการเข้าสู่ระบบแต่ละส่วน จะสามารถกรอก ชื่อผู้ใช้ และรหัสผ่าน แล้วกดปุ่ม Sign in ดังภาพตัวอย่างๆ

| ผู้ทรงคุณวุฒิเข้าสู่ระบบ                                                                                    |
|----------------------------------------------------------------------------------------------------|
| ผู้ทรงทรงคุณวุฒิกรอก Username และ Password เพื่อเข้าสู่<br>ระบบบริหารงานวิจัย มหาวิทยาลัยราชภัฏสุราษฎร์ธานี |
| Username                                                                                                    |
| XXXXXXXXXXX                                                                                                 |
| Password                                                                                                    |
| Show                                                                                                    |
| Sign in                                                                                                    |

# คู่มือการใช้งาน นักวิจัย

### ส่วนของหน้าแรก นักวิจัย

เมื่อนักวิจัยล็อกอิน เข้าสู่ระบบแล้วนักวิจัยสามารถเห็นภาพรวมทั้งหมดของระบบ โดยประกอบด้วย

- 1. เมนูหน้าแรก
- 2. เมนูยื่นเสนอโครงการวิจัย
- 3. เมนูรายงานข้อเสนอโครงการวิจัย
- 4. เมนูรายงานโครงการวิจัยภายนอก
- 5. เมนูการเบิกจ่ายงบประมาณ
- 6. เมนูรายงานความก้าวหน้า/การตรวจรับ
- 7. เมนูการขอขยายเวลาการทำวิจัย
- 8. เมนูรายงานการวิจัยฉบับสมบูรณ์ทั้งหมด
- 9. เมนูงานวิจัยที่ตีพิมพ์เผยแพร่
- 10. เมนูงานวิจัยการนำไปใช้ประโยชน์
- 11. เมนูดาวน์ไหลดคู่มือการใช้งานระบบ

### หน้าแรกส่วนของ รายละเอียดข่าวสารต่างๆ

| รายละเอียดข่าวสารต่างๆ<br>กละเอียดข่าวสารต่างๆ เป็นการแห่งเงืองการหน่งหรองหมวม |        |
|--------------------------------------------------------------------------------|--------|
|                                                                                |        |
| รายงานข้อเสนอโครงการวิจัย                                                      | 2 new  |
| รายงานสัญญาการรับทุนอุดหมุมการวิจัย                                            | 15 new |
| รายงานการวิจัยและการเบิกจ่ายงมประมาณ                                           | 3 new  |
| รายงานความท้าวหน้า                                                             |        |
| การขอยายเวลาการท่ำวิจัย                                                        |        |
| การส่งรายงานการวิจัยฉบับสมบูรณ์                                                |        |
| รายงานวิจัยที่ดีพิมพ์                                                          |        |
| รายงานการนำไปใช้ประโยชน์                                                       |        |
|                                                                                |        |

เป็นการแจ้งเตือนรายละเอียดงานต่างๆของระบบโดยการแบ่งการแจ้งเตือนออกเป็นหมวดหมู่ เมื่อทำการคลิกที่รายละเอียด งานนั้นๆระบบจะแสดงไปยังส่วนที่แจ้งเตือนเพื่อให้นักวิจัยใช้งานง่ายยิ่งขึ้น ดังภาพด้านบน

1 นางสาวจุฑามาศ กระจ่างศรี ( นักวิจัย ) สาขาวิชาวิทยาการคอมพิวเต 2 ปี 📃 2 3 🔊 🤌 🥱

### ส่วนของรายละเอียดเมนูด้านบน ประกอบด้วย

- 1. รายละเอียดผู้เข้าใช้ระบบ
- 2. เมนูการออกจากระบบ
- เมนูแชท เป็นการคุยสอบถามรายละเอียดงาน หรืออื่น โดยระบบจะสามารถคุยสอบถามได้เฉพาะ นักวิจัยกับ เจ้าหน้าที่สถาบันวิจัยเท่า ดังภาพตัวอย่างด้านล่าง

|                         | คุณคุยกับ: อัจจิมา นาคประสม          | ×  |
|-------------------------|--------------------------------------|----|
| แสดงรายการแชทต่างๆ      | คุณ: - สวัสดีค่ะ                     | *  |
|                         | - 2019-04-10 13:31:26<br>AU: - 🎯 🕲 🕲 |    |
| กระเพื่อ กัส อ ค่อ      | - 2019-04-10 13:31:12                |    |
| รายชอผูตดตอ             |                                      |    |
| อัจจิมา นาคประสม        |                                      |    |
| กิ่งกมล ชูแก้ว          |                                      |    |
| อภิชาติ พัฒนวิริยะพิศาล |                                      |    |
|                         |                                      |    |
|                         |                                      |    |
|                         |                                      | ÷  |
|                         |                                      |    |
|                         |                                      |    |
|                         |                                      |    |
|                         |                                      |    |
|                         | _                                    |    |
|                         |                                      | 10 |

- เมนูการแจ้งเตือนทั้งหมด เป็นการแจ้งระบบงานต่างๆโดยผู้ใช้สามารถเห็นการแจ้งเตือนต่างๆเป็นตัวเลขตามจำนวน งานการแจ้งเตือนที่เข้ามาเมื่อคลิกเข้าไปแล้วระบบจะแสดงมายังหน้าแรกของการแจ้งเตือนหมวดหมู่ย่อยอีกครั้ง โดย การแจ้งเตือนในแต่ละครั้ง ระบบจะรีเฟรช ทุกการแจ้งเตือน เพื่อให้ใช้งานง่ายมากยิ่งขึ้น
- 5. เมนูการเปลี่ยนสีเทมเพรต เพื่อให้ผู้ใช้งานใช้งานง่ายมากยิ่งขึ้น

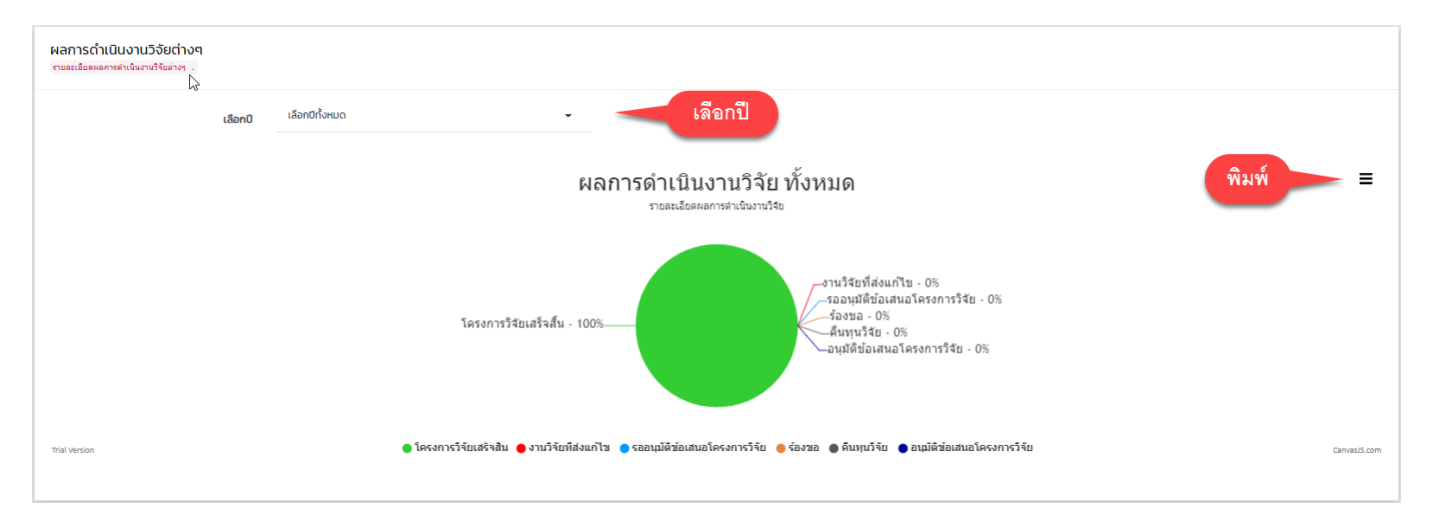

## ผลการดำเนินงานวิจัยต่างๆ

ระบบจะแสดงผลการดำเนินงานวิจัยต่างๆในรูปแบบกราฟ โดยคิดเป็นเปอร์เซ็นต์ ของผลการดำเนินงานทั้งหมด เมื่อผู้ใช้งาน คลิกเลือกปี ระบบจะแสดงข้อมูลผลการดำเนินงานของปีนั้นๆ โดยสถานะจะแบ่งเป็นสีเพื่อง่ายต่อการเรียกดู และสามารถ พิมพ์เป็นไฟล์รูปภาพได้เพื่อง่ายต่อการใช้งานมากยิ่งขึ้น

### ส่วนของ เมนูยื่นเสนอโครงการวิจัย

เมื่อผู้ใช้งานคลิก เมนูยื่นเสนอโครงการวิจัย ระบบจะแสดง ดังภาพด้านล่าง

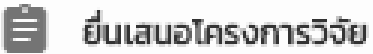

# ส่วนของการยื่นเสนอโครงการวิจัยโดยจะอธิบายภาพรวมดัง ด้านล่าง

### แบบเสนอโครงการวิจัย (research project)

ประกอบการเสนอของบประมาณ เงินกองทุนวิจัย ประจำปังบประมาณ พ.ศ. 2563

| <ul> <li>เลือกรายการแหล่งทุน</li> </ul>       | <ul> <li>เงินกองทุนวิจัย</li> <li>แหล่งทุนภายนอก</li> </ul>                                                      | <ul> <li>งบประมาณแผนดิน</li> <li>ๆ บุความร่วมมือ</li> </ul>                                                       |
|-----------------------------------------------|----------------------------------------------------------------------------------------------------|----------------------------------------------------------------------------------------------------|
| ชื่อโครงการวิจัย (ภาษาไทย)                    | ชื่อโครงการวิจัย (ภาษา                                                                                           | าไทย)                                                                                                    |
| (ภาษาอังกฤษ)                                  | ชื่อโครงการวิจัย (ภาษาอ้                                                                                         | ອັ້ນກຖຸษ)                                                                                                    |
| ส่วน ก :                                      | ลักษณะโครงการวิจัย<br><ul> <li>โครงการวิจัยใหม่</li> <li>โครงการวิจัยต่อเนื่อง</li> </ul>                        | N                                                                                                    |
| พต่อ                                          |                                                                                                    |                                                                                                    |
| 18. โครงการการวิจัยต่อเนื่อ<br>( <del>1</del> | <ul> <li>(คำรับรองจากหัวหน้าโค</li> <li>เลือกไฟล์</li> <li>ไม่ได้เลือก</li> <li>อัพโหลดไฟล์ต้องเป็น P</li> </ul> | ัครงการวิจัยว่าโครงการวิจัยได้รับการจัดสรรงบประมาณจริงในปีงบประมาณที่ผ่านมา)<br>กไฟล์ใด<br>PDF และ WORD เท่านั้น! |
| 19. คำชี้แจงอื่นๆ (ถ้ามี                      | i): 🖸                                                                                                    |                                                                                                    |
|                                               |                                                                                                    | คำชี้แจงอื่นๆ (ถ้ามี)                                                                                             |
| *กรุณากรอก คำชี้แจงอื่นๆ (ถ้ามี)              | )                                                                                                    | 4                                                                                                    |
|                                               |                                                                                                    | <b>▲</b>                                                                                                    |
|                                               |                                                                                                    |                                                                                                    |
|                                               |                                                                                                    | 🗟 ส่งแบบฟอร์ม                                                                                                    |

# รายละเอียดยื่นเสนอโครงการวิจัยโยสรุปมีรายละเอียด ดังนี้

- การเลือกแหล่งทุน ประกอบด้วย 4 แหล่งทุนดังภาพด้านบน โดยระบบจะกำหนดค่าเริ่มต้นของแหล่งทุน ที่ เงินกองทุนวิจัย
- 2. ชื่อโครงการวิจัย โดยให้นักวิจัยกรอกชื่อโครงการวิจัย ทั้งภาษาไทย และภาษาอังกฤษ
- โครงการการวิจัยต่อเนื่อง คำรับรองจากหัวหน้าโครงการวิจัยได้รับการจัดสรรงบประมาณในปีงบประมารที่ ผ่านมา เป็นการอัพโหลดไฟล์เอกสารต่างๆที่เกี่ยวข้องกับการยื่นข้อเสนอโครงการวิจัย โดยสามารถอัพโหลดไฟล์ครั้งละหลายๆไฟล์พร้อมกัน โดยที่ปุ่ม (กรณีอัพโหลดไฟล์ต้องไป word หรือ pdf เท่านั้น)
- 4. คำชิ้แจงอื่นๆ (ถ้ามี)
- เมื่อผู้ใช้งานกรอกข้อมูลยื่นข้อเสนอโครงการวิจัยเรียบร้อยแล้วให้คลิกปุ่ม

เมื่อคลิกปุ่มตกลงเรียบร้อยแล้วระบบจะแสดงการยืนยันอีกครั้งพร้อมคำอธิบายการยื่นข้อเสนอโครงการวิจัยดังภาพตัวอย่าง ด้านล่าง

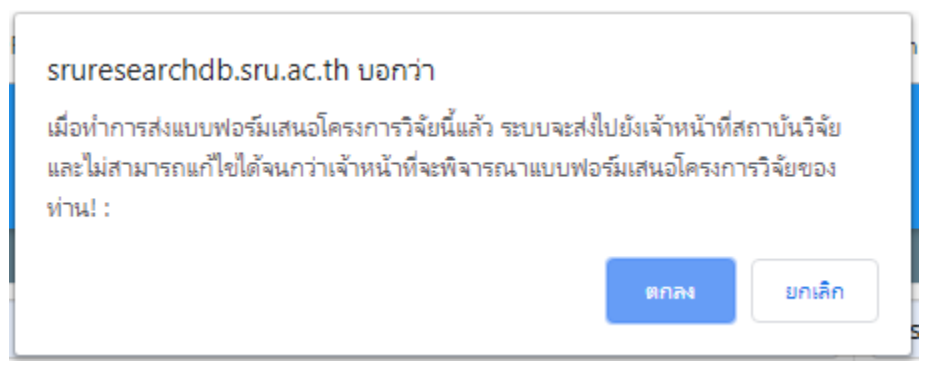

เมื่อทำการคลิกปุ่มตกลง ระบบส่งมายังหน้ารายงานแบบเสนอโครงการวิจัย

### รายงานข้อเสนอโครงการวิจัย

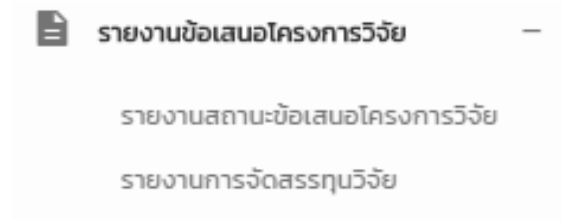

### รายงานแบบข้อเสนอโครงการวิจัยประกอยด้วย รายงานเสนอโครงการวิจัย รายงานการจัดสรรทุนการวิจัย

### ตารางรายงานแบบเสนอโครงการวิจัย

รายงาบแบบเสนอโครงการวิจัย เป็นการเรียกดูข้อมูลการรายงานแบบเสนอโครงการวิจัยต่างๆ.

| แสดง 10 | ▼ ແຄວ                 |                          |                            |                                                                                                    |                                |                  | ค้นหา:             |       |                           |
|---------|-----------------------|--------------------------|----------------------------|----------------------------------------------------------------------------------------------------|--------------------------------|------------------|--------------------|-------|---------------------------|
| ลำดับ 🏨 | รหัสแบบ<br>ฟอร์ม ุ่่↑ | รหัสโครงการ<br>วิจัย ปุ1 | ชื่อโครงการ<br>วิจัยTH ปุ1 | ชื่อผู้เขียน ปุ่า                                                                                                    | วันที่เสนอโครงการ<br>วิจัย ปุ1 | สถานะ ุ่ๅำ       | ข้อเสนอ<br>แนะ ปฺๅ | PDF 1 | เรียกดู/<br>แก้ไข/ลบ ปุ1ฺ |
| 1       | 201912163571          | ไม่ระบุข้อมูล            | ทดสอบ5                     | ห้วหน้าโครงการ นางอัจจิมา ปุ่น<br>สุวรรณ<br>ผู้ร่วมวิจัย น.ส.สำรวย มีขนอน<br>ผู้ร่วมวิจัย น.ส.จารุพันธุ์ อินทรวัตร<br>ผู้ร่วมวิจัย นายชญานิน ปวริญญา<br>นนท์ | 16 б.н. 2562 🕓                 | som: 5           |                    |       | ≡ ∕ ΰ                     |
| 2       | 201912164592          | ไม่ระบุข้อมูล            | กอสอบ4                     | <b>ห้วหน้าโครงการ</b> นางอัจจิมา ปุ่น<br>สุวรรณ<br>ผู้ร่ <b>วมวิจัย</b> นางเอื้อพร ลีมสกุล                                                                   | 16 б.я. 2562 4                 | รอการพิจารณา     |                    | 7     | = / 3                     |
| 3       | 2019127 2             | R62-F003                 | ทดสอบ3                     | ห้วหน้าโครงการ นางอังจีมา<br>สุวรรณ<br>ผู้ร่วมวิจัย น.ส.สำรวย มีขนอน<br>ผู้ร่วมวิจัย นายสุรพล เกตุเกลี้ยง                                                    | 16 S.A. 2562 C                 | เสร็จสิ้นข้อเสนอ | E                  |       | 8 🗸 🖻                     |
| 4       | 201912112607          | R62-F002                 | ทดสอบ2                     | ห้วหน้าโครงการ นางอัจจิมา ปุ่น<br>สุวรรณ<br>ผู้ร่วมวิจัย น.ส.สำรวย มีขนอน                                                                                    | 11 5.A. 2562 C                 | เสร็จสิ้นข้อเสนอ | Ę                  |       | 9 🗊                       |
| 5       | 201912118360          | R62-F001                 | ทดสอบ                      | <b>ห้วหน้าโครงการ</b> นางอัจจิมา ปุ่น<br>สุวรรณ<br><b>ผ้ร่วมวิจัย</b> นายพิมล ไชยนาเคนทร์                                                                    | 11 S.A. 2562 🕓                 | ทำสัณณารับทุน    | <b>E</b>           | B     | = / ā                     |

ตารางรายงานแบบเสนอโครงการวิจัย เป็นการจัดการรายงานวิจัยที่ผู้ใช้ยื่นข้อเสนอโครงการวิจัยประกอบด้วย

- 1. รหัสแบบฟอร์ม เป็นการออกรหัสของชุดแบบฟอร์มที่ผู้วิจัยขอทุนต่างๆ
- รหัสโครงการ จะอ้างอินตามลักษณะของโครงการนั้น โดยการออกรหัสโครงการเจ้าหน้าที่วิจัยเป็นคนดำเนินการออก รหัสโครงการ และรหัสโครงการออกเมื่อ สถานะโครงการ ต้องเป็น "เสร็จสิ้นข้อเสนอ"
- 3. วันที่เสนอโครงการวิจัย โดยประกอบด้วย การแจ้งเตือน วันที่เริ่มต้น กับวันที่สิ้นสุด โครงการวิจัย ดังภาพด้านบน
- 4. สถานะโครงการวิจัย จะประกอบด้วย ร้องขอ แก้ไข เสร็จสิ้นข้อเสนอ อนุมัติข้อเสนอ รออนุมัติ
- 5. ข้อเสนอแนะ เป็นการแสดงรายละเอียดต่างๆ ที่เจ้าหน้าที่ได้อธิบายรายละเอียดของการวิจัยนั้นๆ
- 6. PDF เป็นการออกแบบฟอร์มข้อการยื่นข้อเสนอโครงการวิจัยในรูปแบบของไฟล์PDF ตัวอย่างดังภาพด้านล่าง

|                                                                                                    |                                                                                                    |                                                                                                    |                                                                                               | N N                                        |  |  |  |  |  |
|----------------------------------------------------------------------------------------------------|----------------------------------------------------------------------------------------------------|----------------------------------------------------------------------------------------------------|-----------------------------------------------------------------------------------------------|--------------------------------------------|--|--|--|--|--|
|                                                                                                    | ແບ                                                                                                    | บเสนอเครงการวจย                                                                                                    | (research project                                                                             | )                                          |  |  |  |  |  |
|                                                                                                    | ประกอบการเสนอ                                                                                                    | เของบประมาณ เงินกอง                                                                                                    | ทุนวิย ประจำปี งบ ประม                                                                        | าณ พ.ศ. 2561                               |  |  |  |  |  |
|                                                                                                    |                                                                                                    |                                                                                                    |                                                                                               |                                            |  |  |  |  |  |
| ชื่อโครงการวิจัย (ภ<br>มลของความหนาขอ                                                                                                    | าษวไทย)<br>งฟิลมหคสำหรับแ                                                                                                    | ท่นรองสินค้ำต่อประสิทธิ                                                                                                | เภาพการคุ้มครองชวดแก้ว                                                                        | (ทดสอบ)                                    |  |  |  |  |  |
| ( <mark>ภาษาอังกฤษ)</mark> Ef<br>test)                                                                                                    | lect of shrink filr                                                                                                    | m thickness for produ                                                                                                  | uct cradles on glass bo                                                                       | ottle protection performance               |  |  |  |  |  |
| ส่วน ก : ลักษณะโค                                                                                                    | รงการวิจัย                                                                                                    |                                                                                                    |                                                                                               |                                            |  |  |  |  |  |
| โดรงการให้เป็นน                                                                                                    |                                                                                                    |                                                                                                    |                                                                                               |                                            |  |  |  |  |  |
| เครงการวจะ                                                                                                    | PM31                                                                                                    | ระยะเวลา 12 ปี 2 เดือบปีนี้เป็นปีที่ 4                                                                                 |                                                                                               |                                            |  |  |  |  |  |
| เครงการวิจะ<br>ระยะเวลา 1                                                                                                    | เหม<br>2 ปี 2 เดือนปีนี้                                                                                                    | เป็นปีที่ 4                                                                                                    |                                                                                               |                                            |  |  |  |  |  |
| เครงการวจะ<br>ระยะเวลา 1<br>ความสอดคล้องกับ                                                                                                    | แหม<br>2 ปี 2 เดือนปีนี้<br>ประเด <sup>ิ</sup> นการวิจัยม                                                                                  | เป็นปีที่ 4<br>หาวิทยาลัยราชษฎร์ธา                                                                                     | มี พ.ศ 2561 - 2564                                                                            |                                            |  |  |  |  |  |
| เครงการวัจย<br>ระยะเวลา 1<br>ความสอดคล้องกับ<br>กระเวลีอกประเลีย                                                                                                    | เหม<br>2 ปี 2 เดือนปีนี้<br>ประเด <sup>ิ</sup> นการวิจัยม<br>การวิจัยชี่เกี่ยวข้อง                                                         | เป็นปีที่ 4<br>หาวิทยาลัยราชษฎร์อาร์<br>เเลือกรวมการ                                                                   | Д w. <b>n</b> 2561 - 2564                                                                     |                                            |  |  |  |  |  |
| เครงการวังเ<br>ระยะเวลา 1<br>ความสอดคล้องกับ<br>กรุณาเลือกประเด็น                                                                                                    | เหม<br>2 ปี 2 เดือนปีนี้<br>ประเด <sup>ิ</sup> นการวิจัยม<br>การวิจัยที่เกี่ยวข้อง                                                         | เป็นปีที่ 4<br>หาวิทยาลัยราชษฎร์อา<br>เลือกรายการ                                                                      | มี พ.ศ 2561 - 2564                                                                            |                                            |  |  |  |  |  |
| เครงการวจะ<br>ระยะเวลา 1<br>ความสอดคล้องกับ<br>กรุณาเลือกประเด็น<br>ส่วน ของค์ประก                                                                                   | เหม<br>2 ปี 2 เดือนปีนี้<br>ประเด๋นการวิจัยม<br>การวิจัยที่เกี่ยวข้อง<br>อบในการจัดทำโด                                                    | เป็นปีที่ 4<br>หาวิทยาลัยราชษฎร์ธา1<br>เลือกรายการ<br>เรงการวิจัย                                                      | J w.m 2561 - 2564                                                                             |                                            |  |  |  |  |  |
| เครงการวจะ<br>ระยะเวลา 1<br>ความสอดคล้องกับ<br>ารุณาเลือกประเด็น<br>ส่วน ข องค์ประก<br>1. ผู้รับผิดขอบ                                                               | เหม<br>2 ปี 2 เดือนปีนี้<br>ประเด่นการวิจัยม<br>การวิจัยที่เกี่ยวข้อง<br>อบในการจัดทำโด                                                    | เป็นปีที่ 4<br>หาวิทยาลัยราชษฎร์ชา<br>เสือกรายการ<br>เรงการวิจัย                                                       | มี พ.ศ 2561 - 2564                                                                            |                                            |  |  |  |  |  |
| เครงการวจะ<br>ระยะเวลา 1<br>ความสอดคล้องกับ<br>กรุณาเสือกประเด็น<br>ส่วน ข องค์ประก<br>1. ผู้รับผิดขอบ<br>ดำนำหน้า                                                   | เหม<br>2 ปี 2 เดือนปีนี้<br>ประเดนการวิจัยม<br>การวิจัยที่เกี่ยวข้อง<br>อบในการจัดทำโด<br>มาม ซื้อ-สกุล                                    | เป็นปีที่ 4<br>หาวิทยาลัยราชษฎร์อาร<br>เสือกรายการ<br>เรงการวิจัย<br>ด้านหน่งในโครงการ                                 | มี พ.ศ 2561 - 2564<br>สัดส่วนการมีส่วนร่วม                                                    | เวลาที่หักวิจัย(ชั่วโมง/สัปคาฆ์)           |  |  |  |  |  |
| เครงการวจะ<br>ระยะเวลา 1<br>ความสอดคล้องกับ<br>กรุณาเสือกประเด็น<br>ส่วน ข องค์ประก<br>เ. ผู้รับผิดขอบ<br>ตำนำหน้า<br>นาง                                            | เหม<br>2 ปี 2 เดือนปีนี้<br>ประเดนการวิจัยมี<br>การวิจัยที่เกี่ยวข้อง<br>อบในการจัดทำโด<br>นาม ชื่อ-สกุล<br>บุญมี ไจดี                     | เป็นปีที่ 4<br>หาวิทยาลัยราจษฎร์อาi<br>เลือกรายการ<br>รงการวิจัย<br>คำแหน่งในโครงการ<br>หัวหน้าโครงการ                 | มี พ.ศ 2561 - 2564<br>สัดส่วนการมีส่วนร่วม<br>สัดส่วนการมีส่วนร่วม1                           | เวลาที่ทำวิจัย(ชั่วไมะ/สัปดาท์)<br>10      |  |  |  |  |  |
| เครงการรจะ<br>ระยะเวลา 1<br>ความสอดคล้องกับ<br>กรุณาเมือกประเด็น<br>ส่วน ข องค์ประก<br>1. ผู้รับมิดขอบ<br>ด้วน้ำหนัว<br>นาง<br>นาง                                   | เหม<br>2 ปี 2 เดือนปีนี้<br>ประเด่นการวิจัยม<br>การวิจัยที่เกี่ยวข้อง<br>อบในการจัดทำโค<br>นาม ชื่อ-สกุล<br>บุญมี ใจดี<br>วรากรณ์<br>มากมี | เป็นปีที่ 4<br>พาวิทยาลัยราชษฎร์อา<br>เสือกรายการ<br>รงการวิจัย<br>สำนหน่งในโครงการ<br>หัวหน้าโครงการ<br>ผู้วัฒวิจัย   | มี พ.ศ. 2561 - 2564<br>สัตล่วนการมีส่วนร่วม<br>สัตล่วนการมีส่วนร่วม1<br>สัตล่วนการมีส่วนร่วม2 | เวลาที่ทำวิจัย(ชั่วโมง/สัปลาห์)<br>10<br>2 |  |  |  |  |  |
| เครงการวจะ<br>ระยะเวลา 1<br>ระยะเวลา 1<br>กุวเมสอดคล้องกับ<br>กุวเมาเสือกประเด็น<br>ส่วน ข องค์ประก<br>เ. ผู้รับผิดขอบ<br>ดำบำหน้า<br>นาะ<br>นาะ<br>2 ปะยายนายวิธีมี | เหม<br>2 ปี 2 เดียนปีนี้<br>ประเด่นการวิจัยม<br>การวิจัยที่เกี่ยวข้อย<br>อบในการจัดทำโด<br>มาม ชื่อ-สฤล<br>บุญมี ไจดี<br>วรากรณ์<br>มากมี  | เป็นปีที่ 4<br>หาวิทยาลัยราชษญร์อาท์<br>เสือกรายการ<br>รงการวิจัย<br>ตำแหน่งในโครงการ<br>หัวหน้าโครงการ<br>ผู้รายวิจัย | มี พ.ศ. 2561 - 2564<br>สัดส่วนการมีส่วนร่วม<br>สัดส่วนการมีส่วนร่วม1<br>สัดส่วนการมีส่วนร่วม2 | ະກລາກີ່ທຳກີອັຍ(ປັ່ງໄມປະສັປຄາກ໌)<br>10<br>2 |  |  |  |  |  |

7. เรียกดู เป็นการแสดงรายรายละเอียดโครงการโดยระบบ จะแสดงในรูปแบบของ ป๊อปอัพ ดังภาพด้านล่าง

| รายละเอียดข้อเสนอโครงการวิจัย |                                                                                          | × |
|-------------------------------|------------------------------------------------------------------------------------------|---|
| ชื่อโครงการวิจัยTH            | ผลของความหนาของฟิล์มหดสำหรับแท่นรอง<br>สินค้าต่อประสิทธิภาพการคุ้มครองขวด<br>แก้ว(ทดสอบ) |   |
| ชื่อผู้ขอโครงการวิจัย         | นางสาวจุฑามาศ กระจ่างศรี                                                                 |   |
| คณะ                           | คณะวิทยาศาสตร์และเทคโนโลยี                                                               |   |
| สาขา                          | สาขาวิชาวิทยาการคอมพิวเตอร์                                                              |   |
| งบประมาณตลอดโครงการ           | \$90,234.00                                                                              |   |
| ปิ่งบประมาณ                   | 2562                                                                                     |   |
| สถานะ                         | ร้องขอ                                                                                   |   |
|                               |                                                                                          |   |
|                               | ย้อนกลับ                                                                                 |   |

- 8. แก้ไข เป็นการแก้ไขโครงการวิจัย โดยการแก้ไขโครงการวิจัยได้ ก็ต่อเมื่อ สถานะโครงการเป็น "แก้ไข"
- 9. ลบ เป็นการลบโครงการวิจัย โดยการลบโครงการวิจัยได้ ก็ต่อเมื่อ สถานะโครงการเป็น "แก้ไข"

### ส่วนของ ข้อมูลจัดสรรทุนวิจัย

| <b>ข้อมูลจัดสร</b><br>รายงานข้อมูลจัด | รรทุนวิจัย<br>กสรรทุนวิจัย <mark>เป็นการเรีย</mark> | กดูข้อมูลการรายงานข้อมูล | จัดสรรทุนวิจัยต่างๆ.     |     |                                        |    |
|---------------------------------------|-----------------------------------------------------|--------------------------|--------------------------|-----|----------------------------------------|----|
| แสดง 10                               | ▼ ແຄວ                                               |                          |                          |     |                                        |    |
| ล่าดับ 🏨                              | รหัสโครงการ 🕼                                       | ชื่อโครงการวิจัยTH       | ่ ุ่่ ชื่อโครงการวิจัยEN | .↓↑ | ชื่อผู้เสนอโครงการวิจัย                | J† |
| 1                                     | R62-F0                                              | ทดสอบ 🔉 🙎                | test                     |     | <b>ห้วหน้าโครงการ</b> นางอัจจีมา ปุ่นส | Δ  |

| 4-          |           |            |        |                                                                                                    |                |               |                                          |
|-------------|-----------|------------|--------|----------------------------------------------------------------------------------------------------|----------------|---------------|------------------------------------------|
| 1           | R62-F0    | полари 🚠 2 | test 3 | ห้วหน้าโครงการ นางอัจจิมา ปุ่นส<br>ผู้ร่วมวิจัย นายพิมล ไชยนาเคนทร์                                                                   | II 5.A. 2562 5 | mater 6       | •                                        |
| 2           | R62-F002  | กดสอบ2 💦   | test2  | <b>ห้วหน้าโครงการ</b> นางอัจจีมา ปุ่นสุวรรณ<br>ผู้ร่ <b>วมวิจัย</b> น.ส.สำรวย มีขนอน                                                  | 13 S.A. 2562   | ทำสัญญารับทุน |                                          |
| 3           | R62-F003  | กดสอบ3 🥸   | test2  | <del>ห้วหน้าโครงการ</del> นางอัจจีมา ปุ่นสุวรรณ<br>ผู้ร่ <b>วมวิจัย</b> น.ส.สำรวย มีขนอน<br>ผู้ร่ <b>วมวิจัย</b> นายสุรพล เกตุเกลี้ยง | 17 s.n. 2562   | ทำลัณณารับทุน | 8                                        |
|             |           |            |        |                                                                                                    |                |               | an an an an an an an an an an an an an a |
| แสดง 1 ถง 3 | จาก 3 แถว |            |        |                                                                                                    |                | n             | BUNUT                                    |

ค้นหา:

11 สถานะ

วับที่อัดสรรทบวิอัย

1 ไฟล์เอกสาร

้ ข้อมูลจัดสรรทุนวิจัย เป็นการแสดงรายละเอียดของการจัดทำสัญญาจัดสรรทุนวิจัย ประกอบด้วยส่วนสำคัญดังนี่

- 1. ชื่อโครงการวิจัย TH โดยระบบจะแสดงชื่อของโครงการวิจัย และไฟล์ PDF เพื่อให้นักวิจัยสามารถเข้าไปอ่านข้อมูล ต่างๆที่ได้ยื่นข้อเสนอโครงการวิจัย
- 2. ชื่อโครงการ EN เป็นการแสดงชื่อของโครงการวิจัย เป็นภาษาอังกฤษ
- 3. ชื่อผู้เสนอโครงการวิจัย และผู้ร่วมวิจัย
- วันที่จัดสรรทุนวิจัย เป็นการแสดงวันที่เจ้าหน้าที่ได้จัดทำการจัดสรรทุนงานวิจัย 4.
- 5. สถานะ เป็นการแสดงสถานะทุนอุดหนุนงานวิจัย
- 6. ไฟล์เอกสาร เป็นการแนบไฟล์ต่างเกี่ยวกับการจัดสรรทุนวิจัยต่างๆ ดังภาพตัวอย่างด้านล่าง

| ไฟล์เอกสารจัดสรรทุนวิจัย<br>ไฟล์เอกสารทุนอุดหนุนการวิจัย เป็นการเรียกดูไฟล่เอกสารทุนอุดหนุนการวิจัยต่างๆ. |                |   |                  |
|----------------------------------------------------------------------------------------------------|----------------|---|------------------|
| แสดง_10 ▼_แถว                                                                                             |                | â | іинт:            |
| สำดับ                                                                                                    | ชื่อไฟล์       |   | 11               |
| 1                                                                                                    | xrSlip (3).pdf |   |                  |
| แสดง 1 ถึง 1 จาก 1 แถว                                                                                    |                |   | ก่อนหน้า 1 ถัดไป |

### รายงานโครงการวิจัยภายนอก

| 🔳 รายงานโครงการวิจัยภ                                                                                                    |                                                                                     |    |               |            |    |              |    |                |    |
|----------------------------------------------------------------------------------------------------|-------------------------------------------------------------------------------------|----|---------------|------------|----|--------------|----|----------------|----|
| ตารางแสดงข้อมูลโครงการวิวัยภายนอก<br>เพิ่มข้อมูลโครงการวิจัยภายนอก <mark>สามารถจัดการ แก้ไข  ลม ข้อมูลโครงการวิจัยภายนอกได้</mark> . |                                                                                     |    |               |            |    |              |    |                |    |
| แสดง 10 ▼ แถว                                                                                                    |                                                                                     |    |               |            |    | ค้นห         | 1: |                |    |
| ลำดับ ม่≟ ชื่อโครงการวิจัยTH ม่↑                                                                                                    | ชื่อผู้เขียน                                                                        | 11 | แหล่งทุน 🌐    | ้ งบประมาณ | J† | ปีที่ทำสัญญา | J† | ปีที่แล้วเสร็จ | 11 |
| 1 <b>1</b> <u>nnnnnnnnnnnn</u> <u>2</u>                                                                                              | <b>ห้วหน้าโครงการ</b> นางอังจีมา ปุ่นสุวรรณ<br><b>ผู้ร่วมวิจัย</b> น.ส.สำรวย มีขนอน | 3  | กองทุนวิจัย 4 | 12477.00   | 5  | 5434         | 6  | 4545           |    |

ส่วนของการรายงานโครงการวิจัยภายนอก ประกอบด้วยรายละเอียดโครงการวิจัยดังนี้

- 1. ชื่อโครงการวิจัย
- 2. ชื่อนักวิจัย และผู้ร่วมวิจัย
- 3. แหล่งทุน
- 4. งบประมาณ
- 5. ปีที่ทำสัญญา
- ปีที่แล้วเสร็จ

| <b>a</b> 1      | 1          |
|-----------------|------------|
| การเขเกลายุงขุด | เระบากเ    |
|                 | 19691 1919 |

| <b>รายงานกา</b><br>รายงานการเนื | (ร) กาะ รเบิกจ่ายงบประมาง | รเปิกจ่ายงบประมาณ<br>าณ<br>ารเรียกดูข้อมูลการเม็กร่ายงมประมาณของา | าุคโครงการ.                                                                                                  |                          |             |                     |             |                      |                                |             |
|---------------------------------|---------------------------|-------------------------------------------------------------------|----------------------------------------------------------------------------------------------------|--------------------------|-------------|---------------------|-------------|----------------------|--------------------------------|-------------|
| แสดง 10                         | ▼ แถว                     |                                                                   | 5 🖹 รายงานผล<br>ค้นหา:                                                                                       |                          |             |                     |             |                      |                                |             |
| ສຳດັບ ↓່≞                       | รหัสโครงการ<br>วิจัย ปฺๅ  | ชื่อโครงการวิจัย                                                  | ชื่อผู้ยื่นข้อเสนอ 🕼                                                                                         | วันที่เปิก<br>จ่าย ุ่่่า | งวดที่ 1 🕼  | งวดที่ 2 <b>↓</b> † | งวดที่ 3 🕼  | งวดที่ 4 <b>_</b>  ↑ | <b>ນວດ</b> ກີ່ 5 _↓↑           | ໄຟລ໌ແບບ ↓↑  |
| 1                               | R62-F003                  | полариз                                                           | หัวหน้าโครงการ นางอังจีมา ปุ่น<br>สุวรรณ<br>ผู้ร่วมวิจัย น.ส.สำรวย มีขน<br>ผู้ร่วมวิจัย นายสุรพล เกตุเกลี่ยง | 17 5.9. 3                | ວບຸນັດົແລ້ວ | ວບຸນັຕີແລ້ວ         | ວບຸນັດົແລ້ວ | -ไม่มี<br>รายการ-    | -ไม่มี<br>ราย <mark>เ</mark> 4 | เลือกไฟล์ 🔻 |
| 2                               | R62-F002                  | กดสอบ2                                                            | <b>ห้วหน้าโครงการ</b> นางอัจจิมา ปุ่น<br>สุวรรณ<br><b>ผู้ร่วมวิจัย</b> น.ส.สำรวย มีขนอน                      | 13 S.A. 2562             | ອບຸນັດີແລ້ວ | ອບຸນັຕິແລ້ວ         | ວບຸນັດີແລ້ວ | -ไม่มี<br>รายการ-    | -ไม่มี<br>รายการ-              | เลือกไฟล์ 👻 |
| 3                               | R62-F001                  | UGBOU                                                             | <b>ห้วหน้าโครงการ</b> นางอัจจิมา ปุ่น<br>สุวรรณ<br><b>ผู้ร่วมวิจัย</b> นายพิมล ไชยนาเคนทร์                   | 11 S.A. 2562             | ອບຸນັດີແລ້ວ | อนุมัติแล้ว         | อนุมัติแล้ว | -ไม่มี<br>รายการ-    | -ไม่มี<br>รายการ-              | เลือกไฟล์ 👻 |

**รายงานการเบิกจ่ายงบประมาณ** เป็นการเรียกดูข้อมูลต่างๆของการรายงานการเบิกจ่ายงบประมาณ โดยการการแสดงข้อมูล การเบิกจ่ายได้นั้น เจ้าหน้าที่ต้องจัดทำสัญญาทุนอุดหนุนงานวิจัยก่อนระบบจึงสามารถแสดงข้อมูล รายงานการเบิกจ่ายได้ การรายงานการเบิกจ่ายงบประมาณประกอบด้วยส่วนต่างๆ ดังนี้

- 1. ชื่อผู้ยื่นข้อเสนอโครงการวิจัย
- 2. วันที่การเบิกจ่าย
- 3. งวดของการเบิกจ่าย ระบบจะแสดงข้อมูลตามลำดับของการเบิกจ่ายงบประมาณโครงการวิจัยเพื่อง่ายต่อการเรียกดู ของข้อมูล รายละเอียดการเบิกจ่ายแต่งวด

| แสดงการเบิกงบปร               | ะมาณงวดที่ 1                                                                                                    |          | ж |
|-------------------------------|----------------------------------------------------------------------------------------------------|----------|---|
| ชื่อโครงการวิจัยTH            | ทดสอบ3                                                                                                    |          |   |
| ชื่อโครงการวิจัยEN            | test2                                                                                                    |          |   |
| ชื่อผู้ยื่นข้อเสนอ            | <b>ห้วหน้าโครงการ</b> นางอัจจิมา ปุ่นสุวรรณ<br><b>ผู้ร่วมวิจัย</b> น.ส.สำรวย มีขนอน<br><b>ผู้ร่วมวิจัย</b> นายสุรพล เกตุเกลี้ยง |          |   |
| งบประมาณของ<br>โครงการวิจัย   | 507,365.00                                                                                                    |          |   |
| งบประมาณการเบิก<br>งวดที่ 1   | 304,419.00                                                                                                    |          |   |
| วันที่การเบิกจ่ายงวด<br>ที่ 1 | 2019-12-17                                                                                                    |          |   |
|                               |                                                                                                    | ย้อนกลับ |   |

 4. ไฟล์แนบ เมื่อผู้ใช้ต้องการเรียกดูไฟล์ต่างๆที่ผู้ใช้ได้อัพโหลด ผู้ใช้สามารถคลิกปุ่ม เลือกไฟล์ โดยระบบแสดงใน รูปแบบ ป้อบอัพ ดังภาพด้านล่าง

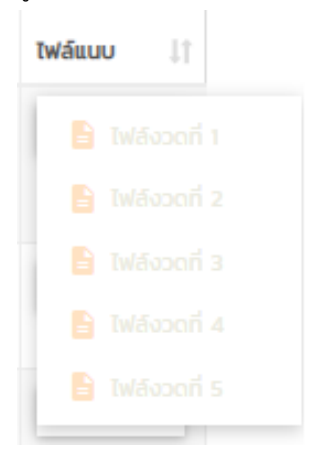

| แสดงไฟล์<br>แสดงไฟล์เอกสารงว | แสดงไฟล์เอกสารงวด 1<br>แสดงไฟล์เอกสารงวด 1 เป็นการรายงานไฟล์ต่างๆในแต่ละงวด. |  |  |  |  |  |
|------------------------------|------------------------------------------------------------------------------|--|--|--|--|--|
| สำดับ                        | ชื่อไฟล์ทุนอุดหนุนการวิจัย                                                   |  |  |  |  |  |
| 1                            | 1841600105751_PayOCSC2562.pdf                                                |  |  |  |  |  |
|                              |                                                                              |  |  |  |  |  |

 รายงานผล เมื่อผู้ใช้ต้องการออกรายงาน การเบิกจ่ายงบประมาณผู้ใช้สามารถคลิกปุ่ม รายงานผล ระบบจะแสดงไป ยังหน้ารายงานการเบิกจ่ายงบประมาณ ดังภาพตัวอย่างด้านล่าง

| รายงานการเปี้  | <b>านการเบิกจ่ายงบ</b><br>มักจ่ายงบประมาณ เป็น                                           | USะมาณ<br>เการรายงานผลการเบิกจ่ายงบประมา | εu.                                                                                                    |                            |            |                           |                           |                     |                   |                        |
|----------------|------------------------------------------------------------------------------------------|------------------------------------------|----------------------------------------------------------------------------------------------------|----------------------------|------------|---------------------------|---------------------------|---------------------|-------------------|------------------------|
| 1              | 1 -เลือกรายชื่อโครงการวิจัย- 2 วว/ดด/ปปปป วว/ดด/ปปปป 3 คัมหา                             |                                          |                                                                                                    |                            |            |                           |                           |                     |                   |                        |
| Excel          | รายงานการเบิกจ่ายงบประมาณ<br>รายงานการเบิกจ่ายงบประมาณ ชื่อโครงการวิจัยทั้งหมด<br>A<br>A |                                          |                                                                                                    |                            |            |                           |                           |                     |                   |                        |
| <b>ຄຳດັບ</b> ↓ | รหัสโครงการ<br>วิจัย ↓1                                                                  | ชื่อโครงการวิจัย 👘                       | ชื่อผู้ยื่นข้อเสนอ 🕼                                                                                           | งบประมารตลอด<br>โครงการ ปๅ | งวดที่ 1 🕼 | <del>งวดที่</del><br>2 ↓↑ | <del>งวดที่</del><br>3 ↓↑ | <b>ນວດກີ່ 4</b> _↓† | ູ ນວດກີ່ 5 ຟ†     | วันที่เปิก<br>จ่าย ุ่า |
| 1              | R62-F003                                                                                 | noaau3                                   | ห้วหน้าโครงการ นางอังจีมา ปุ่น<br>สุวรรณ<br>ผู้ร่วมวิจัย น.ส.สำรวย มีขนอน<br>ผู้ร่วมวิจัย นายสุรพล เกตุเกลี่ยง | 507,365.00                 | 304,419.00 | 50,736.50                 | 50,736.50                 | ไม่รุบะ<br>ข้อมูล   | ไม่รุบะ<br>ข้อมูล | 17 s.n. 2562           |
| 2              | R62-F002                                                                                 | ทดสอบ2                                   | <b>หัวหน้าโครงการ</b> นางอัจจิมา ปุ่น<br>สุวรรณ<br><b>ผู้ร่วมวิจัย</b> น.ส.สำรวย มีขนอน                        | 175,252.00                 | 105,151.20 | 17,525.20                 | 17,525.20                 | ไม่รุบะ<br>ข้อมูล   | ไม่รุบะ<br>ข้อมูล | 13 S.A. 2562           |
| 3              | R62-F001                                                                                 | กดสอบ                                    | ห้วหน้าโครงการ นางอัจจิมา ปุ่น<br>สุวรรณ<br>ผู้ร่วมวิจัย นายพิมล ไชยนาเคนทร์                                   | 54,654.00                  | 32,792.40  | 5,465.40                  | 5,465.40                  | ไม่รุบะ<br>ข้อมูล   | ไม่รุบะ<br>ข้อมูล | 11 s.n. 2562           |

แสดง 1 ถึง 3 จาก 3 แถว

ออกรายงานการเบิกจ่ายงบประมาณ เป็นการออกรายงานการเบิกจ่ายงบประมาณของโครงการวิจัย โดยการการแสดงข้อมูล การเบิกจ่ายได้นั้น เจ้าหน้าที่ต้องจัดทำสัญญาทุนอุดหนุนงานวิจัยก่อนระบบจึงสามารถแสดงข้อมูล รายงานการเบิกจ่ายได้ ประกอบดังนี้

- เลือกรายชื่อโครงการวิจัย เมื่อระบบได้ดำเนินการจัดการข้อเสนอโครงการวิจัยแล้ว ระบบจะแสดงในส่วน ของการเลือกรายชื่อโครงการวิจัยที่ได้รับการเบิกจ่ายงบประมาณ
- วันที่เริ่มต้น และ วันที่สิ้นสุด โดยการเลือกวันที่ ต้องเลือกทั้งสอง โดยวันที่เริ่มต้น และสิ้นสุด ถ้าเลือกอย่าง ใดอย่างหนึ่งระบบจะได้แสดงการข้อมูลการค้นหา
- 3. เมื่อผู้ใช้เลือกข้อมูลต่างๆเรียบร้อยแล้ว คลิกปุ่มค้นหา
- 4. เป็นแสดงรายละเอียดต่างๆข้อการค้นหาข้อมูล

- ปุ่มออกรายงาน เมื่อผู้ใช้มีความประสงค์ ออกรายงานผู้ใช้สามารถ คลิกปุ่ม ออกรายงานดังภาพ โดยการ ออกรายงาน ระบบสามารถออกรายได้ ในรูปแบบ Excel และ Print
- 6. ตารางแสดงรายละเอียด เมื่อผู้ใช้ค้นหาแล้วระบบจะแสดงข้อมูลต่างๆเกี่ยวกับข้อเสนอโครงการวิจัย

| 🗐 รายงานความก้าวหน้า                                                                                       | -                                                                                                 |           |
|----------------------------------------------------------------------------------------------------|---------------------------------------------------------------------------------------------------|-----------|
| รายงานความก้าวหน้าข้อ                                                                                      | มสนอโครงการ                                                                                       |           |
| <b>รายงานความก้าวหน้าโครงการวิจัย</b><br>รายงานความก้าวหน้าโครงการวิจัย <mark>เป็นการเพิ่มรายงานควา</mark> | มด้าวหน้าโครงการวิจัยผ่างๆ.                                                                       |           |
| ชื่อโครงการวิจัย<br>งบประมาณแต่ละงวด                                                                       | ผลของความหนาของฟิล์มหดสำหรับแท่นรองสินค้าต่อประสิทธิภาพการคุ้มครองขวดแก้ว(ทดสอบ) เบิกเงินงวดที่ 2 | 1         |
| ไฟล์เอกสารการายงานความก้าวหน้า                                                                             | เพิ่มไฟล์<br>เลือกไฟล์<br>อัพโหลดไฟล์ต้องเป็น PDF เท่านั้น!                                       | $\square$ |
|                                                                                                    | 🖬 anav 💶                                                                                          |           |

รายงานความก้าวหน้าโครงการวิจัย เป็นการจัดการข้อมูลการรายงานความก้าวหน้าของโครงการวิจัย (กรณีที่ไม่แสดงชื่อ โครงการวิจัย ในระบบ โครงการวิจัยต้องผ่านการจัดทำสัญญาทุนอุดหนุนการวิจัยก่อน ระบบจึงสามารถแสดงผลของข้อมูล นั้นได้) โดยสามารถอธิบายรายละเอียดดังนี้

- 1. ชื่อโครงการวิจัย ผู้ใช้สามารถเลือกชื่อโครงการวิจัยต่างๆได้
- 2. งบประมาณแต่ละงวด โดยประกอบด้วยกัน 5 งวด เมื่อเลือกแล้วจะไม่มารถเลือกซ่ำได้
- เพิ่มไฟล์ ผู้ใช้สามารถเพิ่มไฟล์ ครั้งละหลายไฟล์ได้ โดยชนิดไฟล์ต้องเป็น PDF เท่านั้น และชื่อไฟล์ไม่เกิน 15 ตัวอักษร
- 4. เมื่อผู้ใช้กรอกข้อมูลการรายงานความก้าวหน้าเรียบร้อยแล้วคลิกปุ่ม ตกลง เพื่อบันทึกข้อมูล

รายละเอียดการส่งความก้าวหน้าโครงการวิจัย รายละเอียดการส่งความก้าวหน้าโครงการวิจัย เป็นการเรียกครายละเอียดการส่งความก้าวหน้าโครงการวิจัยต่างๆ.

| แสดง 10        | ง 10 <b>▼</b> แถว คันหา: |                |                                |                     |         |                          |         |       |
|----------------|--------------------------|----------------|--------------------------------|---------------------|---------|--------------------------|---------|-------|
| <b>ລຳດັບ</b> ↓ | รหัสโครงการวิจัย 🕼       | ชื่อโครงการ ป1 | วันที่ส่งรายงงานความก้าวหน้า 🗍 | การขอเปิกเงิน/งวด 🕼 | สาถนะ 🕼 | ข้อเสนอแนะ/เจ้าหน้าที่ 👘 | แก้ไข 🕼 | au ↓↑ |
| 0              | R62-F003                 | กดสอบ3         | 17 s.n. 2562                   | ເບົກເຈັບນວດກໍ່ 2 3  | ອນຸມັດີ | E 5                      | 1       |       |
| 2              | R62-F002                 | ทดสอบ2         | 13 s.n. 2562                   | เบิกเงินงวดที่ 3    | ₫ 4     | E                        | 6       | B     |
| 3              | R62-F002                 | ทดสอบ2         | 13 s.n. 2562                   | เบิกเงินงวดที่ 2    | Đủya    |                          |         |       |
| 4              | R62-F001                 | ทดสอบ          | 11 S.R. 2562                   | เบิกเงินงวดที่ 3    | Dùye    | E                        |         |       |
| 5              | R62-F001                 | กดสอบ          | 11 S.A. 2562                   | เบิกเงินงวดที่ 2    | Dupo    | E                        |         |       |

รายละเอียดการส่งความก้าวหน้าโครงการวิจัย เป็นการรายละเอียดต่างๆ ของการส่งรายงานความก้าวหน้าของ โครงการวิจัยโดย ประกอบด้วยส่วนต่างๆดังนี้

- 1. รหัสโครงการวิจัย เป็นการแสดงรายละเอียดข้อมูลเกี่ยวกับงานวิจัยนั้นๆ
- 2. การขอเบิกเงิน/งวด เป็นการแสดงข้อมูลสถานการณ์เบิกเงินในแต่ละงวด
- 3. สถานการณ์รายงานความก้านหน้า ประกอบด้วย รอพิจารณา แก้ไข อนุมัติ
- 4. ข้อเสนอ แนะ/เจ้าหน้าที่ เป็นการส่งข้อเสนอจากเจ้าหน้าที่เพื่ออธิบายข้อมูลต่างๆให้นักวิจัยทราบถึงการรายงาน ความก้าวหน้าของโครงการวิจัย
- เมนูแก้ไข เมื่อผู้ใช้ต้องการแก้ไขข้อมูลผู้ใช้สามารถคลิกปุ่ม แก้ไข โดยระบบจะแสดงมายังหน้า จัดการไฟล์รายงาน ความก้าวหน้า เบิกเงิน ดังภาพตัวอย่างด้านล่าง

| จัดการไฟล์รา<br>จัดการไฟล์รายงานความกั | ายงานความก้า<br>ก้าวหน้า เมิกเงินงวดที่ | IDHน้า เบ็กเงินงวดที่ 2<br>2 เป็นการทีน สมนกไข ไท่ส์ล่างๆ |    |           |    |        |                  |
|----------------------------------------|-----------------------------------------|-----------------------------------------------------------|----|-----------|----|--------|------------------|
| 🛨 เพิ่มไฟล์                            | 1                                       |                                                           |    |           |    | ค้นหาะ |                  |
| สำดับ                                  | 11                                      | ชื่อไฟล์รายงานความก้าวหน้า                                | 11 | แก้ไขไฟล์ | 11 | ลบไฟล์ | 11               |
| 1                                      | 2                                       | DataTables example - Basic initialisation.pdf             | 3  | 1         | 4  | Ō      |                  |
| แสดง 1 ถึง 1 จาก 1 แ                   | ແຄວ                                     |                                                           |    |           |    |        | ก่อนหน้า 1 ถัดไป |

**จัดการไฟล์รายงานความก้าวหน้า** เบิกเงิน ประกอบด้วยส่วนต่างๆดังนี้

- 1. เพิ่มไฟล์ ผู้ใช้สามารถเพิ่มไฟล์เอกสารเพิ่มเติมได้โดยการคลอก ปุ่มเพิ่มไฟล์=> เลือกไฟล์=> แล้วบันทึก
- 2. ชื่อไฟล์เอกสารโดยระบบจะแสดงในรูปแบบไอคอนไฟล์เพื่อง่ายต่อการเรียกชนิดไฟล์
- แก้ไขไฟล์ เมื่อผู้ใช้ต้องการ แก้ไขไฟล์ โดยการคลิกปุ่ม แก้ไข => เลือกไฟล์=> แล้วบันทึก
- 4. ลบไฟล์ เมื่อผู้ใช้ต้องการ ลบไฟล์ โดยการคลิกปุ่ม ลบ เพื่อยืนยันการลบไฟล์

5. เมนูลบ เมื่อผู้ใช้ต้องการลบ ผู้ใช้สามารถ คลิกปุ่ม ลบ ระบบจะแสดงข้อมูลในรูป แบบ ป้อบอัพ ดังภาพตัวอย่าง ด้านล่าง

|                      | ลบรายการส่งความก้าวหน้าโครงการวิจัย เบิกเงินงวดที่ 2 ×                                                                                                    |
|----------------------|----------------------------------------------------------------------------------------------------|
|                      | คุณต้องการลบรายการส่งความก้าวหน้าโครงการวิจัย<br>ชื่อโครงการวิจัย =>ผลของความหนาของฟิล์มหดสำหรับแท่นรองสินค้าต่อประสิทธิภาพการคุ้มครอง<br>ขวดแก้ว(ทดสอบ)<br>หรือไม่?. |
|                      | ย้อนกลับ ลบ                                                                                                    |
| <b>การขอ</b><br>การเ | <b>ขยายเวลาการทำวิจัย</b> –<br>มอขยายเวลาการทำวิจัย                                                                                                    |
|                      |                                                                                                    |
|                      | จัดการการขอขยายเวลาการทำวิจัย<br>เพิ่มจื่อการการขอขยายเวลาการทำวิจัย โดยสามารถทำได้ไม่เกิน 2 ครั้งจะสามารถขอขยายได้ไม่เกิน 6 เดือน.                                   |
|                      | ชื่อโครงการวิจัย ผลของความหนาของฟิล์มหดสำหรับแท่นรองสินค้าต่อประสิทธิภาพการคุ้มครองขวดแก้ว(ทดสอบ) 1                                                                   |
|                      | แบบไฟล์เอกสาร<br>เพิ่มไฟล์<br>เลือกไฟล์ ไม่ได้เลือกไฟล์ใด                                                                                                    |
|                      | อัพโหลดไฟล์ต้องเป็น PDF เท่านั้น การตั้งชื่อไฟล์ควรตั้งขนาดไม่เกิน 15 ตัวอักษร!                                                                                       |
|                      | รายละเอียดการขอขยาย<br>เวลาการทำวิจัย<br>3                                                                                                    |
|                      |                                                                                                    |
|                      |                                                                                                    |

**จัดการการขอขยายเวลาการทำวิจัย** เมื่อผู้ใช้จัดทำโครงการวิจัยเสร็จล่าช้าผู้ใช้สามารถ จัดการการขอขยายเวลาการทำวิจัย ได้โดยอธิบายส่วนต่างๆดังต่อไปนี้

1. ชื่อโครงการวิจัย ผู้ใช้สามารถเลือกชื่อโครงการวิจัยต่างๆได้

Ð

- เพิ่มไฟล์ ผู้ใช้สามารถเพิ่มไฟล์ ครั้งละหลายไฟล์ได้ โดยชนิดไฟล์ต้องเป็น PDF เท่านั้น และชื่อไฟล์ไม่เกิน 15 ตัวอักษร
- รายละเอียดการขอขยายเวลาการทำวิจัย ผู้ใช้สามารถอธิบายรายละเอียดต่างของการขอขยายเวลาการทำวิจัยเพื่อส่ง ให้เจ้าหน้าที่สถาบันวิจัย
- 4. เมื่อผู้ใช้กรอกข้อมูลการรายงานความก้าวหน้าเรียบร้อยแล้วคลิกปุ่ม ตกลง เพื่อบันทึกข้อมูล

| ตารางแสดงการขอขยายเวลาการทำวิจัย<br>ตารางแสดงการขอขยายเวลาการทำวิจัย โดยสามารถรัดการ แก้ | ไข อบได้ และเขียกดูรายละเอียด และ ข่อเสนอแนะ.                                     |                          |                           |                                    |                               |
|------------------------------------------------------------------------------------------|-----------------------------------------------------------------------------------|--------------------------|---------------------------|------------------------------------|-------------------------------|
| แสดง 10 <b>v</b> แถว                                                                     |                                                                                   |                          |                           |                                    | ค้นหา:                        |
| ลำดับ 🚛 รหัสโครงการวิจัย 👘                                                               | ชื่อโครงการ (กา                                                                   | วันที่ขอขยายเวลา 🏻 🕼 กาะ | รขอขยายเวลา 🏦 รายละเอียด  | /นักวิจัย 🕼 ข้อเสนอแนะ/เจ้าหน้าที่ | .↓↑ ແກ້ໄข/aບ .↓↑              |
| 1 R62-I543S                                                                              | ผลของความหนาของฟิล์มหดสำหรับแท่นรองสินค้าต่อประสิทธิ. 2<br>คุ้มครองขวดแก้ว(ทดสอบ) | 24 1.1.8. 2562           | อบยายเวลาครั้งที่ 1 🛛 4 💻 | 5 💷                                | 6 / 8 7                       |
| แสดง 1 ถึง 1 จาก 1 แถว                                                                   |                                                                                   |                          |                           |                                    | ก่อนหน้า <mark>1</mark> ถือไป |

**ตารางแสดงการขอขยายเวลาการทำวิจัย** เป็นการรายละเอียดต่างๆ ของการขอขยายเวลาของโครงการวิจัยโดย ประกอบด้วยส่วนต่างๆดังนี้

- 1. รหัสโครงการวิจัย เป็นการแสดงรายละเอียดข้อมูลเกี่ยวกับงานวิจัยนั้นๆ
- วันที่ เป็นการแสดงรายละเอียดวันที่เพิ่มขอมูลการขยายเวลา โดยการกำหนดเวลาการขอขยายการทำวิจัยระบบจะ แสดงของมูลการแจ้งเตือน ก่อนหนึ่งเดือน เพื่อให้ผู้ใช้สามารถจัดการงานวิจัยของตนเองให้เสร็จสิ้น
- 3. การขอขยายเวลา โดยระบบจะแสดงข้อมูลจำนวนการขอขยายเวลาการทำวิจัย
- รายละเอียด/นักวิจัย เป็นการแสดงข้อมูลรายละเอียดของนักวิจัยในการอธิบายการขอขยายเวลาการทำวิจัย ใน รูปแบบป้อบอัพ ดังภาพตัวอย่างด้านล่าง

| รายละเอียดการขอขยายเวลาการทำวิจัย ครั้งที่ 1                                                                                                  | ×                 |
|----------------------------------------------------------------------------------------------------|-------------------|
| เพิ่มโดยนักวิจัย คุณ : นางสาวจุฑามาศ กระจ่างศรี<br>รายละเอียดการขอขยาย เวลาการทำวิจัยรายละเอียดการขอขยาย เวลาการทำวิจั<br>ขยาย เวลาการทำวิจัย | ัยรายละเอียดการขอ |
|                                                                                                    | ย้อนกลับ          |

- ข้อเสนอแนะ/เจ้าหน้าที่ เมื่อเจ้าหน้าที่ได้จัดการอธิบายการขยายเวลาการทำวิจัยแล้วจะแสดงในส่วนของ ข้อเสนอแนะ
- เมนูแก้ไข เมื่อผู้ใช้ต้องการแก้ไขข้อมูลผู้ใช้สามารถคลิกปุ่ม แก้ไข โดยระบบจะแสดงมายังหน้าจัดการแก้ไขข้อมูล โดย ประกอบด้วยกัน 2 ส่วน 1 จัดการไฟล์ การขอขยายเวลา 2 จัดการรายละเอียดการขอขยายเวลาการทำวิจัย ดังภาพ ตัวอย่างด้านล่าง

| 🗲 จัดการไฟล์ การ<br>จัดการไฟล์การขอขยายเวลากา | ขอบยายเวลาครั้งที่ 1<br>เราว่วจึง โดยสามารถ เพิ่ม ณ แคโซ โด้. |                |            | :                |
|-----------------------------------------------|---------------------------------------------------------------|----------------|------------|------------------|
| 🕂 เพิ่มไฟล์ 🚺                                 |                                                               |                |            | ค้นหา:           |
| ลำดับ                                         | <u>่</u> มื่อไฟล์รายงานความท้าวหน้า                           | ่่เำ แก้ไขไฟล์ | ุ่† ลบไฟล์ | 11               |
| 1                                             | 2 แบบเสนอชดโครงการวอย pdf                                     | 3 /            | 4 🖬        |                  |
| แสดง 1 ถึง 1 จาก 1 แถว                        |                                                               |                |            | ก่อนหน้า 1 ถัดไป |

**จัดการไฟล์ การขอขยายเวลา**ประกอบด้วยส่วนต่างๆดังนี้

- 1. เพิ่มไฟล์ ผู้ใช้สามารถเพิ่มไฟล์เอกสารเพิ่มเติมได้โดยการคลอก ปุ่มเพิ่มไฟล์=> เลือกไฟล์=> แล้วบันทึก
- 2. ชื่อไฟล์เอกสารโดยระบบจะแสดงในรูปแบบไอคอนไฟล์เพื่อง่ายต่อการเรียกชนิดไฟล์
- แก้ไขไฟล์ เมื่อผู้ใช้ต้องการ แก้ไขไฟล์ โดยการคลิกปุ่ม แก้ไข => เลือกไฟล์=> แล้วบันทึก
- 4. ลบไฟล์ เมื่อผู้ใช้ต้องการ ลบไฟล์ โดยการคลิกปุ่ม ลบ เพื่อยืนยันการลบไฟล์

| อ <b>ัดการรายละเอียดการขอขยายเวลาการ</b><br>วัดการรายละเอียดการขอขยายเวลาการทำวิจัย <mark>โดยสามารถ</mark> า | ทำวิจัย<br>ชนกได้.                                                                                              |
|----------------------------------------------------------------------------------------------------|----------------------------------------------------------------------------------------------------|
| รายละเอียดการขอขยาย<br>เวลาการทำวิจัย                                                                        | รายละเอียดการขอขยาย<br>เวลาการทำวิจัยรายละเอียดการขอขยาย<br>เวลาการทำวิจัยรายละเอียดการขอขยาย<br>เวลาการทำวิจัย |
|                                                                                                    |                                                                                                    |

จัดการรายละเอียดการขอขยายเวลาการทำวิจัย เมื่อผู้ใช้กรอกรายละเอียดที่จะต้องแก้ไข เรียบร้อยแล้ว ผู้ใช้ สามารถคลิกปุ่ม ตกลง เพื่อบันทึกการแก้ไขข้อมูล

 เมนูลบ เมื่อผู้ใช้ต้องการลบข้อมูลการขอขยายเวลาการทำวิจัย ผู้ใช้สามารถคลิกปุ่ม ลบ ระบบจะแสดงขอมูลใน รูปแบบ ป้อบอัพ เพื่อยืนยันการลบข้อมูล

# จัดการรายงานการวิจัยฉบับสมบูรณ์ทั้งหมด

# SIEUNUARSSS Sieusuarss Sieusuarss </

เป็นการจัดการรายงานการวิจัยฉบับสมบูรณ์ ต่างๆที่ผู้ใช้ต้องส่งข้อมูลรายละเอียดให้กับเจ้าหน้าที่สถาบันวิจัย โดยแสดง รายละเอียดดังนี้

- ชื่อโครงการวิจัย ผู้ใช้สามารถเลือกชื่อโครงการวิจัยในระบบ โดยการเลือกชื่อโครงการวิจัยได้นั้น การเบิกจ่ายงบประ ประมาณโครงการวิจัย ครบทั้ง 3 งวดก่อนระบบจึงสามารถอนุญาต ให้เลือกชื่อโครงการวิจัย เพื่อใช้ในการรายงาน การวิจัยฉบับสมบูรณ์
- ไฟล์เอกสารการวิจัยฉบับสมบูรณ์ ผู้ใช้สามารถอัพโหลดไฟล์เอกสารต่างของการรายงานการวิจัยฉบับสมบูรณ์ โดย การเพิ่มไฟล์ต้องเป็นชนิดไฟล์ PDF เท่านั้น และชื่อไฟล์ต้องไม่เกิน 15 ตัวอักษร
- เมื่อผู้ใช้กรอกข้อมูลเรียบร้อยแล้วสามารถคลิกปุ่ม ตกลง เพื่อบันทึกข้อมูล

| <b>ตารางรา</b><br>รายงานการวิ | ตารางรายงานการวิจัยฉบับสมบุรณ์<br>รายงานการวิจัยฉบับสมบุรณ์ เป็นการแต่งข้อเตอนและเริ่ง สมารถ ชื่อกรุ สม แก้ไขได้. |                                                                                                    |                                                                                                   |                           |                 |                        |               |                |          |       |
|-------------------------------|----------------------------------------------------------------------------------------------------|----------------------------------------------------------------------------------------------------|---------------------------------------------------------------------------------------------------|---------------------------|-----------------|------------------------|---------------|----------------|----------|-------|
|                               |                                                                                                    |                                                                                                    | 1 รายงานผล                                                                                        |                           |                 |                        |               |                |          |       |
| แสดง 10                       | ▼ แถว                                                                                                    |                                                                                                    |                                                                                                   |                           |                 |                        |               | ค้นหา:         |          |       |
| ลำดับ ป                       | sหัสโครงการวิจัย 11<br>11                                                                                         | ชื่อโครงการวิจัยTH 🥼                                                                                                    | ชื่อไครงการวิจัยEN ่ไ                                                                             | วันที่ส่งวิจัยฉบับสมบูรณ์ | ่∣ๅ เรียกดู ่∣ๅ | ข้อเสนอแนะ/เจ้าหน้าที่ | lî จัดการไฟล์ | ่∣† สถานะ      | lt       | au ↓† |
| 1 2                           | R62-I543S                                                                                                    | ผลของความหนาของฟิล์มหดสำหรับแท่นรองสินค้าต่อ<br>ประสิทธิภาพการคุ้มครองขวดแก้ว(ทดสอบ)                                                                                            | Effect of shrink film thickness for product cradles on glass bottle protection performance (test) | 25 I.U.U. 2562            | 3 = 4           |                        | 5 🔒 🛛         | 6 səchulums    | 7        |       |
| 2                             | R59-F0465                                                                                                    | การพัฒนาระบบฐานข้อมูลความรู้สำหรับการเลือกใช้สถิติใน<br>งานวิจัย                                                                                                    | ไม่ระบุข้อมูล                                                                                     | 12 n.w. 2562              | ≡               |                        |               | โครงการวิจัยเส | เร็จสิ้น |       |
| 3                             | R57-F0485                                                                                                    | การพัฒนาบทเรียนแบบโปรแกรม สำหรับวิชาโปแกรมประยุกต์<br>ด้านสถิติและวิจัย                                                                                                    | ไม่ระบุข้อมูล                                                                                     | 12 n.w. 2562              | ≡               | Ę                      |               | โครงการวิจัยเส | เร็จสิ้น |       |
| 4                             | R55-F0335                                                                                                    | การพัฒนาชุดการเรียนแบนสื่อขนานผ่านเครือข่ายคอมพิวเตอร์<br>วิชาการวิเคราะห์และออกแบบระบบสำหรับนักศึกษาปริญญาตรี<br>สาขาวิชาวิทยาการคอมพิวเตอร์ มหาวิทยาลัยราชภัฏ<br>สุราษฏร์ธานี | ไม่ระบุข้อมูล                                                                                     | 12 n.w. 2562              | ≡               | E                      |               | โครงการวิจัยเส | เร็จสัน  | X     |
| แสดง 1 ถึง                    | แสดง 1 ถึง 4 จาก 4 แกว<br>ท่อแสดง 1                                                                               |                                                                                                    |                                                                                                   |                           |                 |                        |               |                |          |       |

ตารางรายงานการวิจัยฉบับสมบูรณ์ เป็นการจัดการงานวิจัยต่างๆของการรายงานการวิจัยฉบับสมบูรณ์ รวมทั้งงานวิจัยเดิม ของผู้ใช้ เพื่อง่ายต่อการเรียกดูข้อมูล ประกอบด้วยส่วนต่างๆดังนี้

 รายงานผล เมื่อผู้ใช้ต้องการออกรายงาน โครงการวิจัยฉบับสมบูรณ์ผู้ใช้สามารถคลิกปุ่ม รายงานผล ระบบจะแสดง ไปยังหน้าการออกรายงานโครงการวิจัยฉบับสมบูรณ์ดังภาพตัวอย่างด้านล่าง

| รายงานการวิจัยฉบับสมบูรณ์<br>รายงานการวิจัยอบับสมบูรณ์<br>รายงานการวิจัยอบับสมบูรณ์ |                        |                                                                                                    |                                                                                                   |                                  |                |                |                |                  |                       |
|-------------------------------------------------------------------------------------|------------------------|----------------------------------------------------------------------------------------------------|---------------------------------------------------------------------------------------------------|----------------------------------|----------------|----------------|----------------|------------------|-----------------------|
| -เลือกรายชื่อโครงการวิรัย-                                                          |                        |                                                                                                    | 2 222000/UUU                                                                                      |                                  | วว/ดด/ปปเ      | 22/00/JUJJ     |                | สันหา            |                       |
| Excel                                                                               | Print 5                |                                                                                                    | รายงานการวิจัยฉบับส<br>รายงานการวิจัยฉบับสมบูรณ์ ของ<br>อิ                                        | <b>สมบูรณ์</b><br>โครงการกั้งหมด |                |                |                | คันหาะ           |                       |
| ลำดับ 🏨                                                                             | รหัสโครงการวิจัย 🕼     | ชื่อโครงการวิจัยTH ม่า                                                                                                    | ชื่อโครงการวิจัยEN ่ไ                                                                             | งบประมาณตลอดโครงการ 🕼            | เบิกงวดที่ 1 👔 | เบิกงวดที่ 2 🕼 | เบิกงวดที่ 3 🕼 | วันที่ส่งวิจัย 🕼 | สถานะ 🕼               |
| 1                                                                                   | R62-I5435              | ผลของความหนาของฟิล์มหดสำหรับแท่นรองสินค้าต่อ<br>ประสิทธิภาพการคุ้มครองขวดแก้ว(ทดสอบ)                                                                                             | Effect of shrink film thickness for product cradles on glass bottle protection performance (test) | \$90,234.00                      | \$36,093.60    | \$27,070.20    | \$27,070.20    | 22 n.w. 2562     | โครงการวิจัยเสร็จสั้น |
| 2                                                                                   | R59-F046S              | การพัฒนาระบบฐานข้อมูลความรู้สำหรับการเลือกใช้สถิติในงาน<br>วิจัย                                                                                                    | ไม่ระบุข้อมูล                                                                                     | \$60000                          | ไม่ระบุข้อมูล  | ไม่ระบุข้อมูล  | ไม่ระบุข้อมูล  | 12 n.w. 2562     | โครงการวิจัยเสร็จสิ้น |
| 3                                                                                   | R57-F048S              | การพัฒนาบทเรียนแบบโปรแกรม สำหรับวิชาโปแกรมประยุกต์<br>ด้านสถิติและวิจัย                                                                                                    | ไม่ระบุข้อมูล                                                                                     | \$60000                          | ไม่ระบุข้อมูล  | ไม่ระบุข้อมูล  | ไม่ระบุข้อมูล  | 12 n.w. 2562     | โครงการวิจัยเสร็จสั้น |
| 4                                                                                   | R55-F033S              | การพัฒนาชุดการเรียนแบบสื่อขนานผ่านเครือข่ายคอมพิวเตอร์<br>วิชาการวิเคราะห์และออกแบบระบบส่ำหรับนักศึกษาปริญญาตรี<br>สาขาวิชาวิทยาการคอมพิวเตอร์ มหาวิทยาลัยราชภัฏ<br>สุราษฎร์ธานี | ไม่ระบุข้อมูล                                                                                     | \$60000                          | ไม่ระบุข้อมูล  | ไม่ระบุข้อมูล  | ไม่ระบุข้อมูล  | 12 n.w. 2562     | โครงการวิจัยเสร็จสิ้น |
| แสดง 1 ถึง 4                                                                        | แสดง 1 ถึง 4 จาก 4 แถว |                                                                                                    |                                                                                                   |                                  |                |                |                |                  |                       |

ออกรายงานการวิจัยฉบับสมบูรณ์ เป็นการออกรายงานการรายงานการวิจัยฉบับสมบูรณ์ของโครงการวิจัย โดยการแสดง ข้อมูล ประกอบด้วยส่วนต่างๆดังนี้

- 1. เลือกรายชื่อโครงการวิจัย ผู้ใช้สามารถเลือกชื่อโครงการวิจัยต่างๆได้
- วันที่เริ่มต้น และ วันที่สิ้นสุด โดยการเลือกวันที่ ต้องเลือกทั้งสอง โดยวันที่เริ่มต้น และสิ้นสุด ถ้าเลือกอย่างใด อย่างหนึ่งระบบจะได้แสดงการข้อมูลการค้นหา
- 3. เมื่อผู้ใช้เลือกข้อมูลต่างๆเรียบร้อยแล้ว คลิกปุ่มค้นหา
- 4. เป็นแสดงรายละเอียดต่างๆข้อการค้นหาข้อมูล
- ปุ่มออกรายงาน เมื่อผู้ใช้มีความประสงค์ ออกรายงานผู้ใช้สามารถ คลิกปุ่ม ออกรายงานดังภาพ โดยการออก รายงาน ระบบสามารถออกรายได้ ในรูปแบบ Excel และ Print
- 6. ตารางแสดงรายละเอียด เมื่อผู้ใช้ค้นหาแล้วระบบจะแสดงข้อมูลต่างๆเกี่ยวกับโครงการวิจัย
- 2. รหัสโครงการวิจัย เป็นการแสดงรายละเอียดข้อมูลเกี่ยวกับงานวิจัยนั้นๆ
- 3. เรียกดู เป็นการเรียกดูข้อมูลการต่างๆของงานวิจัย ดังภาพตัวอย่างด้านล่าง

| รายละเอียดข้อเสนอโครงการวิจัยฉบับสมบูรณ์ |                                                                                                    |  |  |  |
|------------------------------------------|----------------------------------------------------------------------------------------------------|--|--|--|
| ชื่อโครงการวิจัยTH                       | ผลของความหนาของฟิล์มหดสำหรับแท่นรอง<br>สินค้าต่อประสิทธิภาพการคุ้มครองขวด<br>แก้ว(ทดสอบ)                |  |  |  |
| ชื่อโครงการวิจัยEN                       | Effect of shrink film thickness for<br>product cradles on glass bottle<br>protection performance (test) |  |  |  |
| ชื่อผู้ขอโครงการวิจัย                    | นางสาวจุฑามาศ กระจ่างศรี                                                                                |  |  |  |
| งบประมาณตลอดโครงการ                      | \$90,234.00                                                                                             |  |  |  |
| เบิกงบประมาณงวดที่ 1                     | \$36,093.60                                                                                             |  |  |  |
| เบิกงบประมาณงวดที่ 2                     | \$27,070.20                                                                                             |  |  |  |
| เบิกงบประมาณงวดที่ 3                     | \$27,070.20                                                                                             |  |  |  |
|                                          | ย้อนกลับ                                                                                                |  |  |  |

 ข้อเสนอแนะ/เจ้าหน้าที่ เมื่อผู้ใช้ส่งการรายงานการวิจัยฉบับสมบูรณ์เรียบร้อยแล้ว ส่วนนี้เจ้าหน้าที่จะเป็นการส่ง คำอธิบายข้อเสนอแนะต่างๆเกี่ยวกับการรายงานโครงการวิจัยฉบับสมบูรณ์ดังภาพตัวอย่างด้านล่าง

| ข้อเสนอแนะปรับปรุงแก้ไข                              |          | × |
|------------------------------------------------------|----------|---|
| ดำเนินการส่งงานวิจัยฉบับสมบูรณ์ได้ดำเนินการเสร็จสิ้น |          |   |
|                                                      | ย้อนกลับ |   |

 จัดการไฟล์ เมื่อผู้ใช้ต้องการจัดการไฟล์เอกสารต่างๆ หรือ ต้องการส่งเสนอการรายงานเจ้าหน้าที่สถาบันวิจัยไหม ผู้ใช้สามารถคลิกปุ่ม จัดการไฟล์ ระบบจะแสดงมายังหน้า จัดการไฟล์ดังภาพด้านล่าง

| ← จัดการไฟล์รายงานการวิจัยฉบับสมบูรณ์<br>รายงานการวิจัยอปนสมบูรณ์ เริ่มการให้สามรามการที่จะมีมนสนุรส์ สามาต เพิ่ะ อน แก้ไรได้. |                                     |                           |                               |  |  |  |
|----------------------------------------------------------------------------------------------------|-------------------------------------|---------------------------|-------------------------------|--|--|--|
| 🕀 เพิ่มไฟล์                                                                                                    |                                     |                           | กับกา:                        |  |  |  |
| สำดับ                                                                                                    | ป่ะ ชื่อไฟล์รายงานความก้าวหน้า      | រុះ ហើ                    | โชเฟล์ ม่า ลบไฟล์ ม่า         |  |  |  |
| 1                                                                                                    | 2 EasyRecovery621 User Guide_SP.pdf | 3 /                       | ۲ <mark>(4</mark> ق           |  |  |  |
| แสดง 1 ถึง 1 จาก 1 แถว                                                                                                    |                                     | 🔒 เสนองานวีรัยอนับสมบุรณ์ | ก่อนหน้า <mark>1</mark> ถือไป |  |  |  |
|                                                                                                    |                                     |                           |                               |  |  |  |

### จัดการไฟล์รายงานการวิจัยฉบับสมบูรณ์ ประกอบด้วยส่วนต่างๆดังนี้

- 1. เพิ่มไฟล์ ผู้ใช้สามารถเพิ่มไฟล์เอกสารเพิ่มเติมได้โดยการคลอก ปุ่มเพิ่มไฟล์=> เลือกไฟล์=> แล้วบันทึก
- 2. ชื่อไฟล์เอกสารโดยระบบจะแสดงในรูปแบบไอคอนไฟล์เพื่อง่ายต่อการเรียกชนิดไฟล์
- แก้ไขไฟล์ เมื่อผู้ใช้ต้องการ แก้ไขไฟล์ โดยการคลิกปุ่ม แก้ไข => เลือกไฟล์=> แล้วบันทึก
- 4. ลบไฟล์ เมื่อผู้ใช้ต้องการ ลบไฟล์ โดยการคลิกปุ่ม ลบ เพื่อยืนยันการลบไฟล์
- ปุ่มเสนองานวิจัยฉบับสมบูรณ์ เป็นการรายงานเสนอการวิจัยฉบับสมบูรณ์ไหม โดยต้องอยู่ในสถานะ ส่งแก้ไข เท่านั้นระบบจึงจะอนุญาตส่งข้อมูลการรายงานเสนอการวิจัยฉบับสมบูรณ์ไหมได้
- สถานะ เป็นการบอกสถานะของการรายงาน โครงการวิจัยฉบับสมบูรณ์ต่างๆประกอบด้วย รอดำเนินการ แก้ไข รอ การประเมิน โครงการวิจัยเสร็จสิ้น เพื่อง่ายต่อการเรียกดู
- เมนู เมื่อผู้ใช้ต้องการลบข้อมูล ผู้ใช้สามารถดำเนินการคลิกปุ่ม ลบ ระบบจะแสองข้อมูลในรูปแบบป้อบอัพเพื่อง่ายต่อ การลบข้อมูล (กรณีต้องการลบ ข้อมูลต้องอยู่ในสถานะแก้ไขเท่านั้น)

### 🗏 งานวิจัยที่ตีพิมพ์เผยแพร่

งานวิจัยที่นำเนินการตีพิมพ์เผยแพร่

| ตารางแสดง<br>แสดงข้อมูลตีพิมา | ວບ້ວມູລຕີໜັມໜົເຜຍແພຣ່<br>ທິເສຍແຟຣ່ ແສດຈະຂ້ອມູລຄືກັນກໍເສຍແຫຕ່ກັ້ຈານລ. |                         |                    |                          |                              |                 |                 |
|-------------------------------|----------------------------------------------------------------------|-------------------------|--------------------|--------------------------|------------------------------|-----------------|-----------------|
| แสดง 10                       | ▼ ແຄວ                                                                |                         |                    |                          |                              |                 | ค้นหา:          |
| ลำดับ                         | <b></b> ปา รหัสงานตีพิมพ์                                            | <b>ൂ</b> ↑ ชื่องานวิจัย | ่ ุ่า ชื่อผู้เขียน | ่∣่↑ ชื่อผู้ร่วมงานวิจัย | ູ່† คณะ <b>ู</b> ่† สาขาวิชา | ปา ประเภทบทความ | ่⊥ำ เรียกดู ปุ≓ |
|                               |                                                                      |                         |                    | ไม่มีข้อมูลในตาราง       |                              |                 |                 |
| แสดง 0 ถึง 0 จาก 0 แกว        |                                                                      |                         |                    |                          |                              |                 |                 |

ตารางแสดงข้อมูลตีพิมพ์เผยแพร่ เมื่อผู้ใช้ต้องการเรียกดูข้อมูลงานวิจัยที่ตีพิมพ์เผยแพร่ต่างๆ โดยข้อมูลงานวิจัยจะแสดงทั้ง งานวิจัยเดิมของผู้วิจัย และงานวิจัยใหม่ของระบบเพื่อง่ายต่อการเรียกดูข้อมูลงานวิจัยที่ตีพิมพ์เผยแพร่

| <b>I</b> 1                   | านวิจัยนำไปใช้ประโยชน์                                                                                                    | -                        |                            |                    |                            |                 |           |  |
|------------------------------|----------------------------------------------------------------------------------------------------|--------------------------|----------------------------|--------------------|----------------------------|-----------------|-----------|--|
|                              | งานวิจัยนำไปใช้ประโยชน์                                                                                                    |                          |                            |                    |                            |                 |           |  |
| ตารางแสดง<br>แสดงข้อมูลงานวิ | ตารางแสดงข้อมูลงานวิจัยน้ำในใช้ประโยชน์<br>แสดงข้อมูลงามวิจัยน้ำในใช้ประโยชน์                                                                                                    |                          |                            |                    |                            |                 |           |  |
| ากมค์                        |                                                                                                    |                          |                            |                    |                            |                 |           |  |
| ลำดับ 🏨                      | ชื่อโครงการวิจัย                                                                                                    | ชื่อผู้วิจัย 🔱           | แ่วยงาน มำ                 | ประเภท(แหล่งทุน) 👫 | ประเภท(การนำไปใช้ประโยนซ์) | แหน่งทุน มา     | เรียกดู 👫 |  |
| 1                            | การพัฒนาระบบฐานข้อมูลความรู้ส่ำหรับการเลือกใช้สถิติในงานวิจัย                                                                                                    | นางสาวจุฑามาศ กระจ่างศรี | คณะวิทยาศาสตร์และเทคโนโลยี | tu                 | การเรียนการสอน             | ไม่ระบุข้อมูล 1 | ≡         |  |
| 2                            | 2 การพัฒนาบทเรียนแบบโปรแกรมสำหรับวิชาโปรแกรมประยุกต์ด้านลกิติและวิจัย นางสาวจาทมาศ กระจ่างศรี สามาวิชาวิทยาการคอมพิวเดอร์ คณะ<br>วิทยาศาสตร์และเภคโนโลยี<br>มหาวิทยาล้อยรามศ์ภูสุราษฎร์ธามี |                          |                            |                    |                            |                 | ≡         |  |
| แสดง 1 ถึง 2                 | แสดง 1 ถึง 2 จาก 2 แกว ได้เหล่า 1                                                                                                    |                          |                            |                    |                            |                 |           |  |

ตารางแสดงข้อมูลงานวิจัยนำไปใช้ประโยชน์ เมื่อผู้ใช้ต้องการเรียกดูข้อมูลงานวิจัยการนำไปใช้ประโยชน์ ต่างๆ โดยข้อมูล งานวิจัยจะแสดงทั้งงานวิจัยเดิมของผู้วิจัย และงานวิจัยใหม่ของระบบเพื่อง่ายต่อการเรียกดูข้อมูลงานวิจัยการนำไปใช้ ประโยชน์ การเรียกดูข้อมูลงานวิจัย แสดงรายละเอียดดังนี้ 1. เรียกดูเป็นการเรียกดูข้อมูลต่างๆของวิจัยการนำไปใช้ประโยชน์ดังภาพตัวอย่างด้ายล่าง

| รายละเอียดข้อมูลการนำไปใช้ประโยชน์ × |                                                                  |  |  |  |  |
|--------------------------------------|------------------------------------------------------------------|--|--|--|--|
| ชื่อไครงการวิจัย                     | การพัฒนาระบบฐานข้อมูลความรู้สำหรับการเลือกใช้สถิติในงาน<br>วิจัย |  |  |  |  |
| ชื่อผู้วิจัย                         | นางสาวจุกามาศ กระจ่างศรี                                         |  |  |  |  |
| หน่วยงาน                             | คณะวิทยาศาสตร์และเทคโนโลยี                                       |  |  |  |  |
| ประเภท(แหล่งทุน)                     | ใน                                                               |  |  |  |  |
| ประเภท(การนำไปใช้ประโยนช์)           | การเรียนการสอน                                                   |  |  |  |  |
| วันที่                               | 18 w.n. 2560                                                     |  |  |  |  |
| แหน่งทุน                             | -                                                                |  |  |  |  |
| สังกัด                               | คณะวิทยาศาสตร์และเทคโนโลยี                                       |  |  |  |  |
| สาขา                                 | สาขาวิชาวิทยาการคอมพิวเตอร์                                      |  |  |  |  |
| ปึงบประมาณ                           | 2560                                                             |  |  |  |  |
| วัตถุประสงค์                         | สามารถน้ำไปใช้เพื่อเป็นความรู้ทั่วไปในการเลือกใช้สถิติให้ถูกต้อง |  |  |  |  |
| การนำไปใช้ประโยชน์                   | ใช้ใน1                                                           |  |  |  |  |
| วันที่เพิ่มข้อมูล                    | 20 n.w. 2562                                                     |  |  |  |  |
|                                      | ย้อนกลับ                                                         |  |  |  |  |

불 ดาวน์ไหลดคู่มือการใช้งานระบบ

**ดาวน์โหลดคู่มือการใช้งานระบบ** เมื่อผู้ใช้ต้องการอ่านเอกสารคู่มือการใช้งานระบบ ผู้ใช้สามารถคลิกปุ่ม ดาวนโหลดคู่มือ การใช้ระบบ ระบบจะแสดงข้อมูล ในรูปแบบ ไฟล์ PDF เพื่อง่ายต่อการเรียกดู